# French Social Media Data – Exercise

# Background

The data in the spreadsheet are a subset of a larger number of fields captured from Twitter, Facebook, Reddit and Digg as a test during the French Presidential Election of 2012 – see

https://en.wikipedia.org/wiki/French\_presidential\_election,\_2012 for the contestants.

What can you learn from the data with some simple manipulation in Excel?

## Examine the spreadsheet

- 1. How many fields (columns) are there?
- 2. How many records (rows) are there?
- 3. What do you notice about the data (clues below)?

# Do all the fields contain values?

Many of the fields are only partially populated (i.e. containing records) with plenty of blank, or NULL, values. How can you count these to get a feel for sparsity across the dataset?

**Tip:** Use the Excel function COUNTBLANK to calculate the number of NULL values in each field. Go to the bottom of the first column (**interaction\_id**) by hitting CTRL+DOWN ARROW; in the blank cell beneath the last record type the formula =COUNTBLANK(A2:A52915), you should see the value 0. Highlight this cell and place the mouse cursor over the bottom right hand corner until you see a little cross. Click on this cross and pull it rightwards until you've copied the formula across all the columns in the spreadsheet.

Question: Can you calculate the number of blanks as a percentage of the total and produce a meaningful graph?

| AutoSave 🖲 Off) 🖪 🕤 T 🔿 - 👎                                      |               |                |           |            |                   |               |                           | fred - Ex   | cel                         |                   |                     |                |                 |              |          | Adria            | n Tear 🛛 🗈            | -          | ٥        | ×     |
|------------------------------------------------------------------|---------------|----------------|-----------|------------|-------------------|---------------|---------------------------|-------------|-----------------------------|-------------------|---------------------|----------------|-----------------|--------------|----------|------------------|-----------------------|------------|----------|-------|
| File Home Insert Page Layout F                                   | ormulas       | Data Rev       | iew Vi    | ew Help    | Ω Tell π          | e what you v  | want to do                |             |                             |                   |                     |                |                 |              |          |                  |                       |            |          | Share |
| A Cut<br>Calibri • 11<br>Paste ▲ Copy •<br>Paste ▲ Compt Painter | • A A         |                | ≫-<br>€ → | Wrap T     | ext<br>& Center 👻 | General       | •<br>00, 0, 0<br>0, 00, 0 | Conditiona  | I Format as                 | Normal<br>Neutral | Ba                  | d<br>Iculation | Good<br>Check ( | Cell         | Insert   | Delete Format    | ∑ AutoSum<br>↓ Fill + | Sort &     | Find &   |       |
| Cichard Fanter                                                   | _             |                |           |            | _                 | b lumb        |                           | Formatting  | <ul> <li>Table *</li> </ul> |                   | Ch los              |                |                 |              |          | · ·              | · erear               | Filter - S | select - |       |
| Cipboard is Font                                                 | 19            |                | Aligni    | nent       | 19                | Numbi         | 6L i A                    |             | 3)                          | by hitting C      | Styles<br>TRI +DOWN | N ARROW: i     | n the blank     | cell         |          | Cens             | t                     | aiting     |          | ^     |
| j n ▼ ×                                                          |               |                |           | fred       |                   |               |                           |             |                             |                   |                     | , ou should    | see the va      | lue 0.       |          |                  |                       |            |          |       |
| A                                                                | В             | С              | D         | E          | F                 | G             | Н                         | 1           | J                           | K                 | L                   | M              | N               | 0            | Р        | Q                | R S                   | T          |          |       |
| 1 interaction_id                                                 | interactior i | interactior in | nteractio | interactio | interaction       | demograp      | klout_sco                 | interaction | interaction                 | twitter_m t       | witter_us t         | witter_ret     | witter_re tv    | vitter_re sa | lience_c | interaction inte | raction_geo_          | longitude  |          |       |
| 2 0                                                              | 0             | 0              | 40        | 21         | 0                 | 20694         | 1521                      | 0           | 21                          | 45018             | 26010               | 27820          | 27597           | 27597        | 8816     | 52178            | 52178                 |            |          | _     |
| 3                                                                |               |                |           |            |                   |               |                           |             |                             |                   |                     |                |                 |              |          |                  |                       |            |          |       |
| 4 interaction_id                                                 | 0             | 0.00%          |           |            |                   |               |                           |             |                             |                   | Chart               | Tiele          |                 |              |          |                  |                       |            |          |       |
| 5 interaction_type                                               | 0             | 0.00%          |           |            |                   |               |                           |             |                             |                   | Chart               | litle          |                 |              |          |                  |                       |            |          |       |
| 6 interaction_created_at                                         | 0             | 0.00%          |           |            |                   | interaction m | huttensi                  |             |                             |                   |                     |                |                 |              |          |                  |                       |            |          |       |
| 7 interaction_source                                             | 40            | 0.08%          |           |            |                   | interaction_g | eo_iongitua               | e           |                             |                   |                     |                |                 |              |          |                  |                       |            |          |       |
| 8 interaction_author_username                                    | 21            | 0.04%          |           |            |                   | interaction   | _geo_latitud              | e           |                             |                   |                     |                |                 |              |          |                  |                       |            |          | _     |
| 9 interaction_author_name                                        | 0             | 0.00%          |           |            | 58                | lience_conte  | nt_sentimen               | t           |                             |                   |                     |                |                 |              |          |                  |                       |            |          |       |
| 10 demographic_gender                                            | 20694         | 39.11%         |           |            |                   | twitter_re    | etweet_coun               | t           |                             |                   |                     |                |                 |              |          |                  |                       |            |          |       |
| 11 klout_score                                                   | 1521          | 2.87%          |           |            |                   | twitter_      | retweeted_i               | b           |                             |                   |                     |                |                 |              |          |                  |                       |            |          |       |
| 12 interaction_content                                           | 0             | 0.00%          |           |            | twitter_retw      | eet_user_fol  | lowers_coun               | t           |                             |                   |                     |                |                 |              |          |                  |                       |            |          |       |
| 13 interaction_link                                              | 21            | 0.04%          |           |            | twi               | tter user fol | lowers cour               |             |                             |                   |                     | _              |                 |              |          |                  |                       |            |          |       |
| 14 twitter_mentions                                              | 45018         | 85.08%         |           |            |                   | twitt         | ter mention               |             |                             |                   |                     |                |                 |              | _        |                  |                       |            |          | _     |
| 15 twitter_user_followers_count                                  | 26010         | 49.16%         |           |            |                   | CWIC          | ter_mention               |             |                             |                   |                     |                |                 |              |          |                  |                       |            |          | _     |
| 16 twitter_retweet_user_followers_count                          | 27820         | 52.58%         |           |            |                   | int           | teraction_lin             | k           |                             |                   |                     |                |                 |              |          |                  |                       |            |          | _     |
| 17 twitter_retweeted_id                                          | 27597         | 52.15%         |           |            |                   | interac       | tion_conten               | t           |                             |                   |                     |                |                 |              |          |                  |                       |            |          |       |
| 18 twitter_retweet_count                                         | 27597         | 52.15%         |           |            |                   |               | klout_scor                | e 🔳         |                             |                   |                     |                |                 |              |          |                  |                       |            |          |       |
| 19 salience_content_sentiment                                    | 8816          | 16.66%         |           |            |                   | demogra       | aphic_gende               | r           |                             |                   |                     |                |                 |              |          |                  |                       |            |          | _     |
| 20 interaction_geo_latitude                                      | 52178         | 98.61%         |           |            |                   | interaction_  | author_nam                | e           |                             |                   |                     |                |                 |              |          |                  |                       |            |          | _     |
| 21 interaction_geo_longitude                                     | 52178         | 98.61%         |           |            | inte              | raction auth  | or usernam                | p           |                             |                   |                     |                |                 |              |          |                  |                       |            |          |       |
| 22                                                               |               |                |           |            |                   | inters        | action source             |             |                             |                   |                     |                |                 |              |          |                  |                       |            |          | _     |
| 23                                                               |               |                |           |            |                   | intere        | action_aoure              |             |                             |                   |                     |                |                 |              |          |                  |                       |            |          | _     |
| 24                                                               |               |                |           |            |                   | interactio    | n_created_a               | t           |                             |                   |                     |                |                 |              |          |                  |                       |            |          | _     |
| 25                                                               |               |                |           |            |                   | inte          | eraction_typ              | e           |                             |                   |                     |                |                 |              |          |                  |                       |            |          | _     |
| 26                                                               |               |                |           |            |                   |               | nteraction_i              | d           |                             |                   |                     |                |                 |              |          |                  |                       |            |          | _     |
| 27                                                               |               |                |           |            |                   |               |                           | 0.00%       | 20.0                        | 0%                | 40.00%              | 6              | 0.00%           | 80.00%       | 6        | 100.00%          | 120.00                | %          |          | _     |
| 28                                                               |               |                |           |            |                   |               |                           |             |                             |                   |                     |                |                 |              |          |                  |                       |            |          |       |
| 29                                                               |               |                |           |            |                   |               |                           |             |                             |                   |                     |                |                 |              |          |                  |                       |            |          |       |
| Sheet1 % Unpopulated                                             | Time histo    | ogram          | (+)       |            |                   |               |                           |             |                             |                   | 4                   |                |                 |              |          |                  |                       |            |          | Þ     |
| Ready                                                            | _             |                |           |            |                   |               |                           |             |                             |                   |                     | Averag         | ge: 16083.9444  | 14 Count: 36 | Sum: 289 | 511 🏢 🛙          | 1 🗉 – —               | -          | +        | 100%  |

**Tip:** You'll need to know the total number of records, create another formula and – ideally – copy and transpose (Paste Special...) these values into a new sheet. Use the plus button inside a circle at the bottom of Excel to create the new sheet; select the first row and the COUNTBLANK row you created above. Hit CTRL+C to copy and paste these values into a new sheet. Select them then hit CTRL+C again then go to the Home ribbon, Paste, Paste Special, Transpose. Use a formula to create percentages and insert a graph. Your solution may look something like the above.

**Question:** Can you order the graph so the most populated columns are shown first? Does it make more sense to show the %populated or the %unpopulated?

## How are the records distributed in time?

- 1. When was the first record created?
- 2. When was the last record created?
- 3. How much time has elapsed?

The field **interaction\_created\_at** contains record creation date/time (and timezone offset). Unfortunately, Excel cannot understand the human readable format...

**Tip:** Click on the column heading to select all rows in this column, hit CTRL+C to copy these into a new sheet (click the cross within the circle at the bottom of Excel to create one). In cell B1 type a heading for your new column (e.g. **creationtime**). In B2 devise a formula that will turn the date/time literal into a time data type. Look at the first record:

Sun, 06 May 2012 16:17:47 +0000 123456789012345678901

The numbers below the date/time show character positions 1 through 10 (shown as 0); the field length is 31 overall. You can use the function MID to select parts of this field and pass days, months and years into Excels TIME function using the formula:

#### =TIME(MID(A2,18,2),MID(A2,21,2),MID(A2,24,2))

Work out what's going on! The TIME function expects hours, minutes and seconds. See how the MID function is used to select these (e.g. starting at character 18 reading 2 characters to get hours) from the long (human readable) date/time with timezone offset format and convert them into something Excel can understand.

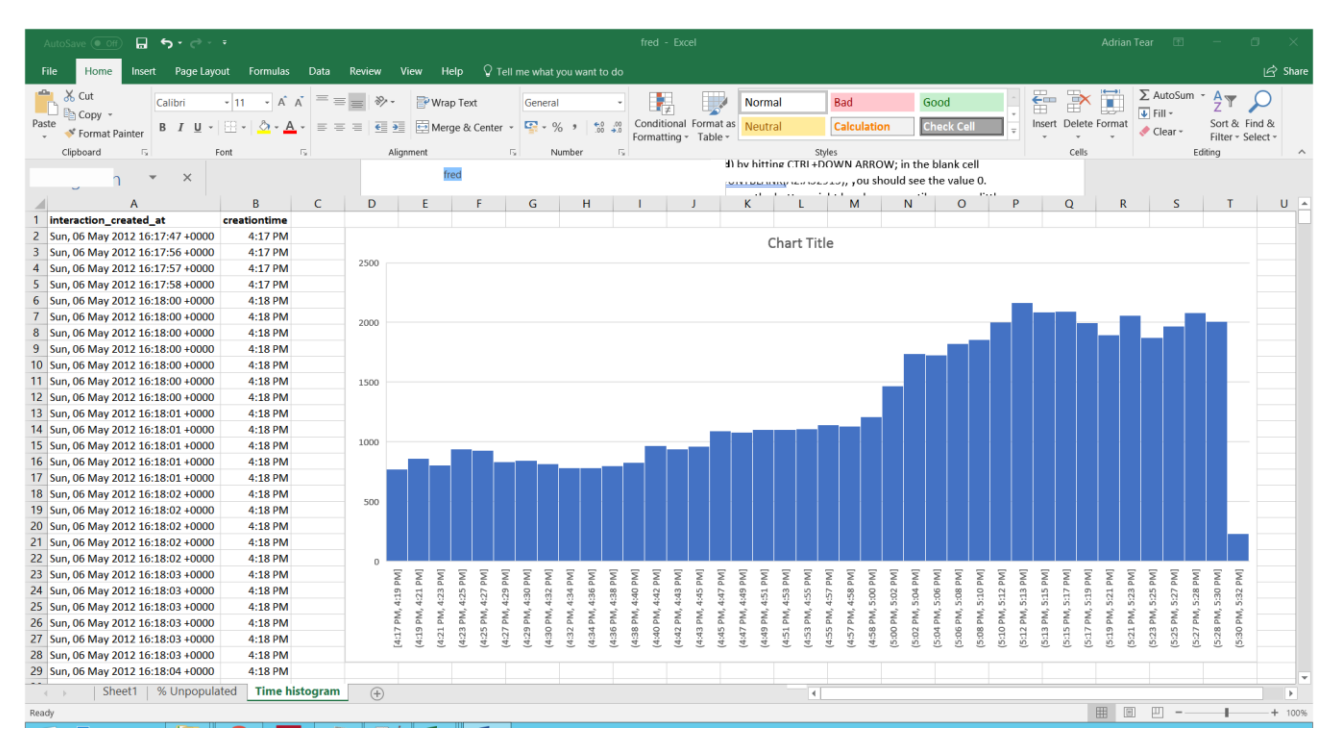

Once you've got your formula working select the cell you created it in and double click the little cross on the bottom right hand corner; this will copy the formula all the way down to the bottom of the sheet. Select your **creationtime** column and from the Insert ribbon insert a Histogram. It should look something like the above.

## Can any of the Tweets be mapped?

You will notice the spreadsheet contains two fields/columns named **interaction\_geo\_latitude** and **interaction\_geo\_longitude** – some users, when they Tweet, agree to post their geographic coordinates alongside their message. These coordinates are saved from the Global Positioning System (GPS) chip in their phones etc.

Excel does not have great capabilities for mapping from Latitude and Longitude, but this can be overcome! Copy the two columns named above into another new sheet. It should look something like this:

| A    | utoSave 💽 🕅 🚍        | ڻ - ر <del>ک</del> |                      |          |           |               |                |           | fred - Exce  | I        |             |        |                          |                             |              |              | Adrian       | Tear 🗈               | ı –                | ٥        | ×     |
|------|----------------------|--------------------|----------------------|----------|-----------|---------------|----------------|-----------|--------------|----------|-------------|--------|--------------------------|-----------------------------|--------------|--------------|--------------|----------------------|--------------------|----------|-------|
|      | le Home Inser        | t Pagel            | ayout Formulas       | Data Rev | riew View | Help 🖓        | ell me what yo |           |              |          |             |        |                          |                             |              |              |              |                      |                    |          | Share |
| Past | Cut                  | Calibri            | • 11 • A A           | = = =    | ≫- ₽<br>  | Wrap Text     | General        |           | Conditional  | ormat as | Normal      | Bad    | lation                   | Good                        | -<br>-       | Insert D     | elete Format | ∑ AutoSi<br>↓ Fill - | um * AZ▼<br>Sort & | Find &   |       |
| *    | ✓ Format Painter     | D I U              | · · · · · · · · ·    |          |           | werge & cente | /0             | · .00 →.0 | Formatting - | Table -  | veutrai     | Calco  | alation                  | CHECK C                     |              | *            |              | Clear •              | Filter -           | Select + |       |
|      | Clipboard Is         | - ×                | Font                 |          | Alignment | fred          | Nur            | nber 5    |              | a) by    | hitting CTF | Styles | ARROW; in<br>ou should s | the blank o<br>see the valu | ell<br>ue 0. |              | Cells        |                      | Editing            |          | ^     |
|      | A                    |                    | в                    | C        | D         | F             | F G            | н         |              |          | к.          |        | M                        | <br>N                       | 0            | Р            | 0            | R                    | S                  | т        |       |
| 1    | interaction_geo_lati | tude inte          | raction_geo_longitud | le       | -         | -             |                |           |              |          |             |        |                          |                             |              |              | ~            |                      |                    |          | 70    |
| 2    |                      |                    |                      |          |           |               |                |           |              |          |             |        |                          |                             |              |              |              |                      |                    |          |       |
| 3    |                      |                    |                      |          |           |               |                |           |              |          |             |        |                          |                             |              |              |              |                      |                    |          |       |
| 4    |                      |                    |                      |          |           |               |                |           |              |          |             |        |                          |                             |              |              |              |                      |                    |          |       |
| 5    |                      |                    |                      |          |           |               |                |           |              |          |             |        |                          |                             |              |              |              |                      |                    |          |       |
| 7    |                      |                    |                      |          |           |               |                |           |              |          |             |        |                          |                             |              |              |              |                      |                    |          |       |
| 8    |                      |                    |                      |          |           |               |                |           |              |          |             |        |                          |                             |              |              |              |                      |                    |          |       |
| 9    |                      |                    |                      |          |           |               |                |           |              |          |             |        |                          |                             |              |              |              |                      |                    |          |       |
| 10   |                      |                    |                      |          |           |               |                |           |              |          |             |        |                          |                             |              |              |              |                      |                    |          |       |
| 11   |                      |                    |                      |          |           |               |                |           |              |          |             |        |                          |                             |              |              |              |                      |                    |          |       |
| 12   |                      |                    |                      |          |           |               |                |           |              |          |             |        |                          |                             |              |              |              |                      |                    |          |       |
| 13   |                      |                    |                      |          |           |               |                |           |              |          |             |        |                          |                             |              |              |              |                      |                    |          |       |
| 14   |                      |                    |                      |          |           |               |                |           |              |          |             |        |                          |                             |              |              |              |                      |                    |          |       |
| 15   | 42 5440              | 19105              | 1 2/20               | 12       |           |               |                |           |              |          |             |        |                          |                             |              |              |              |                      |                    |          |       |
| 17   | 45.5440              | 0155               | 1.5425               | 12       |           |               |                |           |              |          |             |        |                          |                             |              |              |              |                      |                    |          |       |
| 18   |                      |                    |                      |          |           |               |                |           |              |          |             |        |                          |                             |              |              |              |                      |                    |          |       |
| 19   |                      |                    |                      |          |           |               |                |           |              |          |             |        |                          |                             |              |              |              |                      |                    |          |       |
| 20   |                      |                    |                      |          |           |               |                |           |              |          |             |        |                          |                             |              |              |              |                      |                    |          |       |
| 21   |                      |                    |                      |          |           |               |                |           |              |          |             |        |                          |                             |              |              |              |                      |                    |          |       |
| 22   |                      |                    |                      |          |           |               |                |           |              |          |             |        |                          |                             |              |              |              |                      |                    |          |       |
| 23   |                      |                    |                      |          |           |               |                |           |              |          |             |        |                          |                             |              |              |              |                      |                    |          |       |
| 24   |                      |                    |                      |          |           |               |                |           |              |          |             |        |                          |                             |              |              |              |                      |                    |          |       |
| 26   |                      |                    |                      |          |           |               |                |           |              |          |             |        |                          |                             |              |              |              |                      |                    |          |       |
| 27   |                      |                    |                      |          |           |               |                |           |              |          |             |        |                          |                             |              |              |              |                      |                    |          |       |
| 28   |                      |                    |                      |          |           |               |                |           |              |          |             |        |                          |                             |              |              |              |                      |                    |          |       |
| 29   |                      |                    |                      |          |           |               |                |           |              |          |             |        |                          |                             |              |              |              |                      |                    |          | -     |
|      | Sheet1               | % Unpop            | oulated   Time histo | gram C   | reate map | $\oplus$      |                |           |              |          |             | 4      |                          |                             |              |              |              |                      |                    |          | Þ     |
| Read | у                    |                    |                      |          |           |               |                |           |              |          |             | Av     | rerage: 89.272           | 00842 Cour                  | t: 1476 Sum  | : 131586.940 | 4 🎹 🗉        | ) E -                | - F                | +        | 100%  |
|      |                      |                    |                      |          |           |               |                |           |              |          |             |        |                          |                             |              |              |              |                      |                    |          | _     |

#### Then copy/paste the interaction\_content column into this sheet as well, it should look like this:

| AutoSav        | e 💽 Off                         | <b>5</b> •∂•∓                                                                                                    |                           |                                   |                                              |                              |                                               |                            |                                         |                                         |                       |                                             |                                |                       |
|----------------|---------------------------------|----------------------------------------------------------------------------------------------------|---------------------------|-----------------------------------|----------------------------------------------|------------------------------|-----------------------------------------------|----------------------------|-----------------------------------------|-----------------------------------------|-----------------------|---------------------------------------------|--------------------------------|-----------------------|
| File           | Home Ins                        | ert Page Layout                                                                                                    | Formulas Dat              | ta Review Vie                     | w Help ⊽⊺e                                   | ll me what you want to do    |                                               |                            |                                         |                                         |                       |                                             | Ŀ                              | ත් Share              |
| Paste          | Cut<br>Copy ÷<br>Format Painter | Calibri • 11<br>B I U •                                                                                                    | • <u>∆</u> • <u>A</u> • ≡ | = = <b>⊗</b> .<br>= = <b>€ </b> € | Wrap Text                                    | General                      | Conditional Format as<br>Formatting - Table - | Normal<br>Neutral          | Bad<br>Calculation                      | Good<br>Check Cell                      | Insert Delete Form    | → ∑ AutoSum<br>→ Fill →<br>mat<br>→ Clear → | Sort & Find<br>Filter - Select | <b>)</b><br>&<br>:t - |
| Clipb          | oard G                          | ▼ ×                                                                                                    | G.                        | Alignm                            | fred                                         | Number 🕞                     | le<br>Ie                                      | by hitting CT              | Styles<br>RI +DOWN ARROW;<br>, ou shoul | in the blank cell<br>d see the value 0. | Cells                 |                                             | Editing                        | ^                     |
|                | A                               |                                                                                                    | В                         |                                   |                                              |                              |                                               |                            |                                         |                                         | C                     |                                             |                                | <b>^</b>              |
| 1 interac      | ction_geo_la                    | titude interaction_                                                                                                    | geo_longitude             | interaction_conte                 | ent                                          |                              |                                               |                            |                                         |                                         |                       |                                             |                                |                       |
| 2              |                                 |                                                                                                    |                           | nttp://t.co/Sivici                | PXW Sarkozy, Hollai                          | nde : qui sera le prochail   | h prA©sident ?: La part                       | icipation prog             | gresse par rapport                      | nttp://t.co/n8Atw/mw                    |                       |                                             |                                |                       |
| 2              |                                 |                                                                                                    |                           | Els primers sondat                | ges atorguen la vict                         | A-ria a Hollande - Vilavi    | eb http://t.co/bxen1/t                        | w va-a @viia               | aweb                                    |                                         |                       |                                             |                                |                       |
| 4              |                                 |                                                                                                    |                           | PT @purtapa: Atto                 | ent nate de voir noi<br>andos lo rã@sultat s | lande a l'oeuvre x) - Ame    | en-<br>et surtout allez voter iur             | aulã la domi               | iñ"ro cocondo "#boll:                   | ando                                    |                       |                                             |                                |                       |
| 6              |                                 |                                                                                                    |                           | La France devient                 | Hollande apparemn                            | nant de vous rAejouir e      | t suitout allez votei jus                     | qu A la uerni              | IA TE SECONDE. #HON                     | anue                                    |                       |                                             |                                |                       |
| 7              |                                 |                                                                                                    |                           |                                   | l'espă"re que Frană                          | δois Hollande a au moir      | s pensã© ã inviter l'a                        | itre salone de             | a Diallo                                |                                         |                       |                                             |                                |                       |
| 8              |                                 |                                                                                                    |                           | Franããois Holland                 | e nourrait mãªme a                           | tteindre les 54%: IRIB -     | Selon les sources de 20                       | minutes ch n               | rÃ@sentes au OG du                      | P http://t.co/saOpw                     | Yve                   |                                             |                                |                       |
| 9              |                                 |                                                                                                    |                           | RT @ksnavarra: N                  | ew noll #France201                           | 2 #TNS-Sofres #Holland       | le 55% #Sarkozy Å 45%                         | 6 http://t.co.             | /ch3T3P2C #RadioLo                      | ndres #nrÃ@sidentielle                  | iy.                   |                                             |                                |                       |
| 10             |                                 | NT (WASHADDRIG) A THE AND A THE ATTRACT AND A THE AND A THE ATTRACT AND A THE ATTRACT ATTRACT AND A THE ATTRACT AND A THE ATTRACT ATTRACT AND A THE ATTRACT ATTRACT AND A THE ATTRACT ATTRACT ATTR |                           |                                   |                                              |                              |                                               |                            |                                         |                                         |                       |                                             |                                |                       |
| 11             |                                 |                                                                                                    |                           | RT @ZaieMan: Ho                   | llande fait gaffe pas                        | d'ouverture sur le mod       | em sans le FDG sinon Ã                        | §a va barder!              |                                         |                                         |                       |                                             |                                |                       |
| 12             |                                 |                                                                                                    |                           | Je voulais demand                 | er a mon pÃ"re pou                           | r mercredi mais si hollar    | nde sort je pense que je                      | vais m'en pre              | endre une                               |                                         |                       |                                             |                                |                       |
| 13             |                                 |                                                                                                    |                           | EN DIRECT A #Bas                  | tille et à #Concord                          | e, les soirées se pré        | parent. Les derniÃ"res i                      | nfos ici >8                | gt; http://t.co/dXNf                    | DDHf #Hollande #Sarko                   | zy                    |                                             |                                |                       |
| 14             |                                 |                                                                                                    |                           | RT @Apleonexe: S                  | ofres : 55 Hollande                          | - 45 Sarkozy                 |                                               |                            |                                         |                                         |                       |                                             |                                |                       |
| 15             |                                 |                                                                                                    |                           | RT @bembelly: Ici                 | #RadioLondres \nU                            | Ininstalling Sarkozy in pr   | ogress 99% done \nâ-^                         | a-^a-^a-^a-                | ^a_^a_^a_^a_^aaa_                       | ^â–^â–^â–^â–'â–' Runni                  | ng time: 5 years - Re | maining Time: 4                             | 100â€                          |                       |
| 16             | 43.544                          | 08195                                                                                                    | 1.342912                  | @Benoit_Martine                   | z Hollande. Désol                            | ée mais je peux pas m        | ettre en favori un twee                       | t avec le non              | n du Flanby.                            |                                         |                       |                                             |                                |                       |
| 17             |                                 |                                                                                                    |                           | RT @benedictbrog                  | gan: #Hollande win i                         | now certain. Why France      | e fears what might hap                        | oen next - my              | piece yesterday http                    | p://t.co/Fjfobnai                       |                       |                                             |                                |                       |
| 18             |                                 |                                                                                                    |                           | "Las primeras teno                | lencias dan a FranÃ                          | §ois Hollande en cabeza      | " titula la radiotelevisiÂ                    | <sup>(3</sup> n pÃ⁰blica f | rancófona de Bél                        | gica. 53%-47%                           |                       |                                             |                                |                       |
| 19             |                                 |                                                                                                    |                           | "@elpuntavui: Hol                 | lande guanya el due                          | el amb Sarkozy http://t.o    | :o/9rvML4vX"                                  |                            |                                         |                                         |                       |                                             |                                |                       |
| 20             |                                 |                                                                                                    |                           | RT @AmelieFish: N                 | Martine Aubry est ar                         | rivée au QG de Franco        | ois #Hollande pour la "r                      | éunion stra                | atégique" sur les rÃ                    | ©sultats #PRESIDENTIE                   | LLE ht                |                                             |                                |                       |
| 21             |                                 |                                                                                                    |                           | RT @duchp: Bien o                 | des indices annonce                          | nt un nouveau préside        | ent en France : Franço                        | is Hollande                |                                         |                                         |                       |                                             |                                |                       |
| 22             |                                 |                                                                                                    |                           | RT @Benoit_Mart                   | inez: Si Sarkozy gag                         | ne je vais démonté l         | es tl des gauchistes por                      | ur faire chier             | . Sauf qu'il passera p                  | as                                      |                       |                                             |                                |                       |
| 23             |                                 |                                                                                                    |                           | RT @DSK:.                         | J'espère que FranÃ                           | §ois Hollande a au moir      | ıs pensé à inviter l'aι                       | itre salope de             | e Diallo.                               |                                         |                       |                                             |                                |                       |
| 24             |                                 |                                                                                                    |                           | With a #Hollande                  | victory in France, La                        | bour's economic and an       | ti-aspiration proposals                       | are set to be              | shown as the poten                      | tial failures they are.                 |                       |                                             |                                |                       |
| 25             |                                 |                                                                                                    |                           | RT @lesoir: #Holla                | ande donnĩ vaing                             | ueur avec 53 % des voix,     | rassemblement UMP a                           | annulĩ plac                | e de la Concorde - ht                   | ttp://t.co/IPFI4AbO #6n                 | nai                   |                                             |                                |                       |
| 26             |                                 |                                                                                                    |                           | RT @Salieri_: İlk                 | sonuħlara gĶre I                             | Iollande, Sarkozy'nin Ķ      | nļndeymiş.                                    |                            |                                         |                                         |                       |                                             |                                |                       |
| 27             |                                 |                                                                                                    |                           | @afterdark175 Og                  | gnuno ha le sue croc                         | i: gli elettori di Sarkozy l | han Carla Bruni, i fan di                     | Springsteen h              | han Patti Scialfa. Chit                 | tarre straziate.                        |                       |                                             |                                |                       |
| 28             |                                 |                                                                                                    |                           | RT @manubenas:                    | EN DIRECTO: Los m                            | edios belgas dan por ve      | ncedor a Hollande http                        | ://t.co/WMH                | Ix5pH4                                  |                                         |                       |                                             |                                |                       |
| 29             |                                 |                                                                                                    |                           | Frankreich: Hollan                | de laut Prognose kl                          | ar vor Sarkozy http://t.c    | o/SJhjND98                                    |                            |                                         |                                         |                       |                                             |                                |                       |
|                | Sheet1                          | % Unpopulated                                                                                                    | Time histogra             | am Create ma                      | р (+)                                        |                              |                                               |                            | 4                                       |                                         |                       |                                             |                                | Þ                     |
| Select destina | ation and press E               | NTER or choose Paste                                                                                                    |                           |                                   |                                              |                              |                                               |                            |                                         |                                         | Count: 52916          | E 🗉                                         |                                | + 100%                |
|                | -                               |                                                                                                    |                           |                                   |                                              |                              |                                               |                            |                                         |                                         |                       |                                             |                                |                       |

From the first exercise you'll know that very few records (how many?) are geocoded. To map them select the whole sheet (by clicking on the little arrow top right hand side near A1) then hold down CTRL while unselecting the first row with the column names. Now, in the Home ribbon, click Sort & Filter on the right hand side and select Smallest to Largest. This will put the non-NULL records together at the top of the sheet.

Use the mouse to select the cells that have Latitude and Longitudes along with the text of the Tweet and hit CTRL+C to copy them. You should go from row 1 to row 737 as below:

| Aı    | toSave 💽 Off                               | <del>ت</del> ا | · @ - •                                                                                |                                                               |                                                               | fred - Excel                                  |                                             |                                          | Adrian                        | Tear 🗈                                                                                             | - 0                              | $\times$ |
|-------|--------------------------------------------|----------------|----------------------------------------------------------------------------------------|---------------------------------------------------------------|---------------------------------------------------------------|-----------------------------------------------|---------------------------------------------|------------------------------------------|-------------------------------|----------------------------------------------------------------------------------------------------|----------------------------------|----------|
| Fik   | Home                                       | Insert         | Page Layout Formulas Da                                                                | ıta Review View Help ♀⊺e                                      | II me what you want to do                                     |                                               |                                             |                                          |                               |                                                                                                    |                                  | Share    |
| Paste | X Cut<br>Copy →<br>Format Pai<br>Clipboard | nter           | bri <u>•</u> 11 • A Ă Ă<br><i>I</i> <u>U</u> •   ⊞ •   <u>○</u> • <u>A</u> •<br>Font □ | = = ≥ ≫ - PWrap Text<br>= = = € 5 Harge & Center<br>Alignment | General ▼<br>▼ S ~ % * 50 00 00 00 00 00 00 00 00 00 00 00 00 | Conditional Format as<br>Formatting + Table + | lormal Bad<br>leutral Calculation<br>Styles | Good · · · · · · · · · · · · · · · · · · | Insert Delete Format<br>Cells | ∑ AutoSum<br>↓ Fill ~<br>Clear ~</td <td>Sort &amp; Find &amp;<br/>Filter - Select</td> <td>~</td> | Sort & Find &<br>Filter - Select | ~        |
|       | j n                                        | *              | ×                                                                                      | fred                                                          |                                                               | d) by l                                       | hitting CTRI +DOWN ARROW; i                 | n the blank cell<br>I see the value 0.   |                               |                                                                                                    |                                  |          |
|       | А                                          |                | В                                                                                      |                                                               |                                                               |                                               |                                             |                                          | С                             |                                                                                                    |                                  |          |
| 719   | 5                                          | 2.4949565      | 5 -1.8812685                                                                           | Turnout in second round of French pr                          | esidential election was 8                                     | 1.5%                                          |                                             |                                          |                               |                                                                                                    |                                  |          |
| 720   | 5                                          | 2.9537615      | -1.166504                                                                              | Lots of people calling it already for H                       | ollande @fhollande #FH2                                       | 012                                           |                                             |                                          |                               |                                                                                                    |                                  |          |
| 721   | 53                                         | 07530022       | 11.85859966                                                                            | Hollande!! #fr2012                                            |                                                               |                                               |                                             |                                          |                               |                                                                                                    |                                  |          |
| 722   | 53                                         | 27350265       | -6.39952115                                                                            | Looking really good for #Hollande at                          | n! http://t.co/3seV15Ls                                       |                                               |                                             |                                          |                               |                                                                                                    |                                  |          |
| 723   | 53                                         | 33971353       | -6.26176549                                                                            | @Brodinski Facile de gagner autant d                          | e tune a l'étranger et d                                      | e la ramener aprÃ"s pro he                    | ollande                                     |                                          |                               |                                                                                                    |                                  |          |
| 724   | 53                                         | 34331265       | -9.10639065                                                                            | Looks like Hollande has won. Does th                          | is mean journalists will tr                                   | eat us to Clouseau type pr                    | ronunciations of his name for n             | ext few years? O-land                    |                               |                                                                                                    |                                  |          |
| 725   | 53                                         | 35490235       | -6.24740065                                                                            | @MelissaBellF24 reports from #Sarke                           | zy's election night headq                                     | uarters in #Paris http://t.o                  | co/bjXMb4Ie #france2012                     |                                          |                               |                                                                                                    |                                  |          |
| 726   | 53                                         | 35490235       | -6.24740065                                                                            | Hollande est annoncé gagnant par                              | es #belges. J'espère que                                      | tu as mauvaise conscienc                      | ce @Anissamayy                              |                                          |                               |                                                                                                    |                                  |          |
| 727   |                                            | 53.403907      | 7 -1.563097                                                                            | a very impressive turnout in the Frend                        | h electionsnow lets see                                       | e the right result! #Holland                  | de                                          |                                          |                               |                                                                                                    |                                  |          |
| 728   | 5                                          | 3.8224415      | -1.545356                                                                              | Looks like Hollande has done it! Nice                         | one!! #VoteLeft #France                                       |                                               |                                             |                                          |                               |                                                                                                    |                                  |          |
| 729   | 5                                          | 3.9092965      | -9.4202576                                                                             | I quite like Hollande.                                        |                                                               |                                               |                                             |                                          |                               |                                                                                                    |                                  |          |
| 730   |                                            | 54.535247      | 7 -1.5585465                                                                           | @tomilo My poor French knowledge                              | made me think you were                                        | saying Arrét Hollande th                      | here. However, I agree!                     |                                          |                               |                                                                                                    |                                  |          |
| 731   |                                            | 54.535247      | 7 -1.5585465                                                                           | Wonder just how much Franã§ois Ho                             | llande has won by.                                            |                                               |                                             |                                          |                               |                                                                                                    |                                  |          |
| 732   | 54                                         | 57673502       | -5.98026252                                                                            | "@afneil: Leading Brussels paper                              | eporting Socialists claimi                                    | ng Hollande has won 53%                       | o to 47%. #France2012†\nOh j                | joy! Au revoir sarkozy!                  |                               |                                                                                                    |                                  |          |
| 733   |                                            | 55.019288      | -1.652436                                                                              | Can someone explain me the pro's an                           | d cons of #Hollande winr                                      | ning the elections? #france                   | e #sarkozy                                  |                                          |                               |                                                                                                    |                                  |          |
| 734   | 57                                         | 69391366       | 5 11.9554135                                                                           | Change or no change? #hollande                                |                                                               |                                               |                                             |                                          |                               |                                                                                                    |                                  |          |
| 735   | 5                                          | 9.2833976      | 5 18.08178341                                                                          | Sarkozy ut, Hollande in. Fall framåt.                         |                                                               |                                               |                                             |                                          |                               |                                                                                                    |                                  |          |
| 736   |                                            | 59.333671      | L 17.9800231                                                                           | Det finns sĤkert en massa man kan t                           | ycka om Hollande, men a                                       | itt socialisterna vinner pre                  | esidentposten i Frankrike Ĥr br             | a för vänstern i Europa.                 |                               |                                                                                                    |                                  |          |
| 737   | 5                                          | 9.9583986      | 5 17.7766442                                                                           | Hollande ser ut att vinna det franska                         | oresidentvalet! #eupol\nł                                     | http://t.co/HHUrIJxx                          |                                             |                                          |                               |                                                                                                    |                                  |          |
| 738   |                                            | C              | 0 0                                                                                    |                                                               |                                                               |                                               |                                             |                                          |                               |                                                                                                    |                                  |          |
| 739   |                                            |                |                                                                                        | http://t.co/5McIYPxW Sarkozy, Holla                           | nde : qui sera le prochain                                    | président ?: La participa                     | ation progresse par rapport h               | http://t.co/h8AtW7mw                     |                               |                                                                                                    |                                  |          |
| 740   |                                            |                |                                                                                        | Els primers sondatges atorguen la vic                         | :òria a Hollande - VilaW∉                                     | eb http://t.co/bxehT76W                       | vÃ-a @vilaweb                               |                                          |                               |                                                                                                    |                                  |          |
| 741   |                                            |                |                                                                                        | Mais j'ai forcemment hate de voir ho                          | lande a l'oeuvre x) *Ame                                      | n*                                            |                                             |                                          |                               |                                                                                                    |                                  |          |
| 742   |                                            |                |                                                                                        | RT @nurtapa: Attendez le résultat                             | avant de vous réjouir et                                      | surtout allez voter jusqu'                    | 'Ã la derniÃ"re seconde. #holla             | nde                                      |                               |                                                                                                    |                                  |          |
| 743   |                                            |                |                                                                                        | La France devient Hollande apparemi                           | nent.                                                         |                                               |                                             |                                          |                               |                                                                                                    |                                  |          |
| 744   |                                            |                |                                                                                        | RT @DSK: J'espÃ"re que Frank                                  | §ois Hollande a au moin:                                      | s pensé à inviter l'autre                     | salope de Diallo.                           |                                          |                               |                                                                                                    |                                  |          |
| 745   |                                            |                |                                                                                        | François Hollande pourrait même a                             | tteindre les 54%: IRIB - S                                    | elon les sources de 20min                     | nutes.ch présentes au QG du I               | P http://t.co/saQpwnyX                   |                               |                                                                                                    |                                  |          |
| 746   |                                            |                |                                                                                        | RT @ksnavarra: New poll #France201                            | 2 #TNS-Sofres #Hollande                                       | e 55% #Sarkozy à 45%. ht                      | ttp://t.co/cb3T3P2C #RadioLor               | ndres #présidentielle                    |                               |                                                                                                    |                                  |          |
| 747   |                                            |                |                                                                                        | RT @NicolasBedos1: -Tu vois vraime                            | nt une différence entre                                       | Hollande et Sarko? - Oui,                     | Marine Le Pen.                              |                                          |                               |                                                                                                    |                                  |          |
|       | Shee                                       | t1   % U       | Inpopulated   Time histogr                                                             | ram Create map +                                              |                                                               |                                               |                                             |                                          |                               |                                                                                                    |                                  | •        |
| Ready |                                            |                |                                                                                        |                                                               |                                                               |                                               | Average: 18.49                              | 928017 Count: 2211 Sum: 272              | 30.94041                      | ) 🗉 – —                                                                                            |                                  | ► 100%   |

#### In the Chrome web browser go to:

#### https://batchgeo.com/

| BatchGeo: Create an interactive map from your data - Google Chrome |                                                                                             |                                                                                                    |                       |                                                                |                                                                                              |                       |                                                                 |       |  |
|--------------------------------------------------------------------|---------------------------------------------------------------------------------------------|----------------------------------------------------------------------------------------------------|-----------------------|----------------------------------------------------------------|----------------------------------------------------------------------------------------------|-----------------------|-----------------------------------------------------------------|-------|--|
| ← → C  Secure   H                                                  | https://batchgeo.com                                                                        |                                                                                                    |                       |                                                                |                                                                                              |                       | · · · · · · · · · · · · · · · · · · ·                           | ☆ 🔤 🗄 |  |
|                                                                    |                                                                                             |                                                                                                    |                       |                                                                |                                                                                              |                       | pro sign-in                                                     | ,     |  |
|                                                                    | hatch                                                                                       | 000                                                                                                    |                       | make mana feature                                              |                                                                                              | vising                | hilo ournert bles                                               |       |  |
|                                                                    |                                                                                             | igeo                                                                                                    |                       | make maps teatur                                               | es pro p                                                                                     | fricing mor           | blie support blog                                               |       |  |
|                                                                    |                                                                                             | •                                                                                                    |                       |                                                                |                                                                                              |                       |                                                                 |       |  |
|                                                                    |                                                                                             |                                                                                                    |                       |                                                                |                                                                                              |                       |                                                                 |       |  |
|                                                                    |                                                                                             | Paste vo                                                                                                    | ur lo                 | cation data                                                    | below                                                                                        | to map                | it <sup>.</sup>                                                 |       |  |
|                                                                    | '                                                                                           |                                                                                                    |                       | oution data                                                    |                                                                                              |                       |                                                                 |       |  |
|                                                                    | Example Address                                                                             | City                                                                                                    | State Zip             | Name                                                           | Phone Number                                                                                 | Group                 | URL                                                             |       |  |
|                                                                    | 1 Crossgates Mall Road                                                                      | Albany                                                                                                    | NY 122                | 3 Apple Store Cross Gates                                      | (518) 869-3192                                                                               | Example Group 1       | http://www.apple.com/retail/                                    |       |  |
|                                                                    | Duke Rd & Walden Ave                                                                        | Buffalo                                                                                                    | NY 142                | 25 Apple Store Walden Galleria                                 | (716) 685-2762                                                                               | Example Group 2       | http://www.apple.com/retail/                                    |       |  |
|                                                                    | 630 Old Country Rd.                                                                         | Garden City                                                                                                    | NY 115                | Apple Store Roosevelt Field                                    | (516) 248-3347                                                                               | Example Group 3       | http://www.apple.com/retail/r                                   |       |  |
|                                                                    | 160 Walt Whitman Rd.                                                                        | Huntington Station                                                                                                    | NY 117                | 6 Apple Store Walt Whitman                                     | (631) 425-1563                                                                               | Example Group 3       | http://www.apple.com/retail/                                    |       |  |
|                                                                    | ( Don't forget to inc                                                                       | lude some header colun                                                                                                    | nns - You can<br>Vali | also try our Spreadsheet Template                              | e (Excel), or hit "Ma<br>Map Now                                                             | p Now" and try it out | with our example data. )                                        |       |  |
|                                                                    |                                                                                             |                                                                                                    |                       |                                                                |                                                                                              |                       |                                                                 |       |  |
|                                                                    |                                                                                             |                                                                                                    |                       |                                                                |                                                                                              |                       |                                                                 |       |  |
|                                                                    |                                                                                             |                                                                                                    |                       |                                                                |                                                                                              |                       |                                                                 |       |  |
|                                                                    |                                                                                             |                                                                                                    |                       |                                                                |                                                                                              |                       |                                                                 |       |  |
|                                                                    |                                                                                             |                                                                                                    |                       |                                                                |                                                                                              |                       |                                                                 |       |  |
|                                                                    | Create a map:                                                                               |                                                                                                    |                       |                                                                |                                                                                              |                       |                                                                 |       |  |
|                                                                    |                                                                                             |                                                                                                    |                       |                                                                |                                                                                              |                       |                                                                 |       |  |
|                                                                    | Address City State 2     Crossgates Mail Roac Albany NY     Duke Rd & Walden Ave Buffalo NY | D         E         F           Zipcode         Name         Phone I           12203         Apple Store Cros (518) 86           14225         Apple Store Walc (716) 65 | Bosic e               | Region United States 8<br>Location / Address Example Address 8 | Marker box preview<br>Apple Store Cross Gates<br>1 Crossgates Mail Road<br>Alberry, NY 12203 |                       | ge.commen <sup>-</sup> titelecko <sup>2</sup> /filmeseidedbadts |       |  |
|                                                                    | 4 630 Old Country Rd. Garden City NY                                                        | 11530 Apple Store Root (516) 24                                                                                                    |                       | City / County City 0                                           | Phone Number: (518) 869-3<br>Group: Example Group 1                                          | <ul> <li>A</li> </ul> | @San togeto                                                     |       |  |

Paste the cells you have copied from Excel into the obvious box (it goes green outlined when you click on it)...

Once it's pasted in you should see something like the below:

| BatchGeo: Create an interactive map from your data - Google Chrome                                                                                                    |                                                                     |                                                                                                    |                          |                                  |               |         |  |  |  |  |
|----------------------------------------------------------------------------------------------------|---------------------------------------------------------------------|----------------------------------------------------------------------------------------------------|--------------------------|----------------------------------|---------------|---------|--|--|--|--|
| C 🔒 Secure   https://batchgeo.com                                                                                                    |                                                                     | ι ( )<br>( )                                                                                                    |                          |                                  |               | ☆ 🛽 🚥 🗄 |  |  |  |  |
|                                                                                                    |                                                                     |                                                                                                    |                          |                                  | pro sign-in 🔹 |         |  |  |  |  |
| o batchgeo                                                                                                    | make maps fea                                                       | atures pro pricin                                                                                                    | g mobile                 | support                          | blog          |         |  |  |  |  |
|                                                                                                    |                                                                     |                                                                                                    |                          |                                  |               |         |  |  |  |  |
| Paste you                                                                                                    | ur location data                                                    | a below to                                                                                                    | map it:                  |                                  |               |         |  |  |  |  |
| interaction_geo_latitude                                                                                                    | interaction_geo_longitude                                           | interactio                                                                                                    | n_content                |                                  |               |         |  |  |  |  |
| -36.73745265                                                                                                    | -71.03529455                                                        | Vaamos S                                                                                                    | arkozyIIIII :(           |                                  |               |         |  |  |  |  |
| -36.73745265                                                                                                    | -71.03529455                                                        | Qué loc                                                                                                    | o que segÃ⁰n sondeos     | s - belgas y suizos              | s - gan       |         |  |  |  |  |
| -36.73745265                                                                                                    | -71.03529455                                                        | Cagê Sa                                                                                                    | kozy????\nShuuuuat       | a y la Carlita?                  |               |         |  |  |  |  |
| -36.73745265                                                                                                    | -71.03529455                                                        | @bdelam                                                                                                    | aza serÃj 47% - 48% i    | de Sarkozy??                     |               |         |  |  |  |  |
| ( Don't forget to include some header column                                                                                                    | ns - You can also try our Spreadsheet Tem                           | plate (Excel), or hit "Map Nov                                                                                                    | " and try it out with ou | ir example data. )               |               |         |  |  |  |  |
| Create a map:                                                                                                    |                                                                     |                                                                                                    |                          |                                  |               |         |  |  |  |  |
| Address City State Zocolo Name Phone I     Address City State Zocolo Name Phone I     Consignities Mail Road-Abany NY 12020 Apple Store Xocol (518) 6f     Duale R& Marden Are Suffalo NY 14220 Apple Store Work (718) 6f     4 600 Clocolny R6 (3 dearh Cit NY 1550 Apple Store Root (161 2) | Basic optime<br>Pegion<br>Loostion / Addess<br>City / County<br>Oty | Marker los preview     Apple Store Cross Cates     Cocegoios Mal Road     Alberg, NY 12203     Phone Number, 0518) 800-0     Groups Example Group 1 |                          | traticul 75.6 teder 446 303.4 0e |               | ·       |  |  |  |  |

Next click on the button Validate & Set Options...

| BatchGeo: Create an interactive map from your data - Google Chrome                                                                                                    |                                                                                                    |                                                                                                    |         |  |  |  |  |  |  |  |
|----------------------------------------------------------------------------------------------------|----------------------------------------------------------------------------------------------------|----------------------------------------------------------------------------------------------------|---------|--|--|--|--|--|--|--|
| ← → C                                                                                                    |                                                                                                    |                                                                                                    | ☆ 🖾 🗉 : |  |  |  |  |  |  |  |
| Validate & Set Options<br>We have made our best guess at your data, but check below that everything is ok.                                                                                                    |                                                                                                    |                                                                                                    |         |  |  |  |  |  |  |  |
| Basic options Marker box preview                                                                                                    |                                                                                                    |                                                                                                    |         |  |  |  |  |  |  |  |
| Region                                                                                                    | International •                                                                                                    | interaction_content: Vaamos Sarkozy!!!!!                                                                                                    |         |  |  |  |  |  |  |  |
| Location / Address                                                                                                    | none •                                                                                                    | :(                                                                                                    |         |  |  |  |  |  |  |  |
| City / County                                                                                                    | none •                                                                                                    |                                                                                                    |         |  |  |  |  |  |  |  |
| State / Province / Postcode                                                                                                    | none 🔻                                                                                                    |                                                                                                    |         |  |  |  |  |  |  |  |
| Zip / Postcode / Country                                                                                                    | none 🔻                                                                                                    |                                                                                                    |         |  |  |  |  |  |  |  |
| Group By / Thematic Value                                                                                                    | Single Color •                                                                                                    |                                                                                                    |         |  |  |  |  |  |  |  |
|                                                                                                    | Show Advar                                                                                                    | Map                                                                                                    |         |  |  |  |  |  |  |  |
| Create a map:<br>1 defres City State Speech Parts<br>2 lossagete Mal Rock-Anno Burldo<br>3 Date R4 StateIn Anno Burldo<br>4 00 OH County R4 careful Anno Parts<br>5 100 Wall Whitmain R4. Hurtington StVT 11226 Apple Borne City (1)<br>5 100 Wall Whitmain R4. Hurtington StVT 11764 Apple Borne City (2)<br>5 100 Wall Whitmain R4. Hurtington StVT 11764 Apple Borne City (2)<br>5 2065 Rodmond Ave: Statem Island WT 10314 Apple Borne Barl(7)(4) | Tear system<br>United Sectors<br>(CP) Carry Or<br>Star Product Frankis<br>Dr. Phatos Frankis<br>Dr. Phatos Carrier<br>Dr. Phatos View<br>Orac | Minute Interpretation<br>Minute Interpretation<br>Alterna (N 1020)<br>Compared Autor (N 1020)<br>Compared Autor (N 1020)<br>Compare |         |  |  |  |  |  |  |  |

Then click the further button Show Advanced Options...

| © Batch       | p from your data - Google Chrome                                                                                                  | _ @ ×                            |  |
|---------------|----------------------------------------------------------------------------------------------------|----------------------------------|--|
|               | Geo: Create an interactive main<br>All Columns •<br>Use Google Maps •<br>interaction_geo_latitude •<br>interaction_geo_longitud • | p from your data - Google Chrome |  |
|               | Mak                                                                                                    | te Map                           |  |
| Create a map: |                                                                                                    |                                  |  |

It should have correctly picked out the Latitude and Longitude columns. Adjust the Title column to use the field **interaction\_content** as below:

| © Batc             | hGeo: Create an interactive ma | p from your data - Google Chrome                                                                                                    | _ ð ×                                 |
|--------------------|--------------------------------|----------------------------------------------------------------------------------------------------|---------------------------------------|
| ← → C              |                                |                                                                                                    | ☆                                     |
| Advanced options   |                                |                                                                                                    | •                                     |
| Title              | interaction_content •          | Label each marker none                                                                                                    |                                       |
| Marker Description | All Columns 🔹                  | Select a default map view to show street                                                                                                    |                                       |
| Country Field      | •                              | Enable clustering for high density markers                                                                                                    |                                       |
| URL                | Use Google Maps 🔹              | Calculate (straight line) distance from first address in miles                                                                                                    |                                       |
| Image URL          |                                | Hide map addresses / Limit zoom in                                                                                                    |                                       |
| E-mail             | •                              | Disable KML export                                                                                                    |                                       |
| Latitude           | interaction_geo_latitude •     | <ul> <li>Links open a new Window</li> </ul>                                                                                                    |                                       |
| Longitude          | interaction_geo_longitud       | Troubleshooting                                                                                                    |                                       |
|                    |                                | Filter road types before geocoding                                                                                                    |                                       |
| Marker colors      | Marker shape                   | Map style                                                                                                    |                                       |
| Color Group name   |                                |                                                                                                    |                                       |
| Marker             |                                |                                                                                                    |                                       |
|                    |                                |                                                                                                    |                                       |
|                    |                                | A Contraction of the second second se |                                       |
|                    |                                | Low Broakyn                                                                                                    |                                       |
|                    |                                |                                                                                                    |                                       |
|                    | Mak                            | ке Мар                                                                                                    |                                       |
|                    | _                              |                                                                                                    |                                       |
|                    |                                |                                                                                                    |                                       |
|                    |                                |                                                                                                    |                                       |
|                    |                                |                                                                                                    |                                       |
|                    |                                |                                                                                                    |                                       |
| Create a map:      |                                |                                                                                                    |                                       |
|                    |                                |                                                                                                    |                                       |
|                    |                                |                                                                                                    | · · · · · · · · · · · · · · · · · · · |

Finally, click the Make Map button to plot your geolocated Tweets...

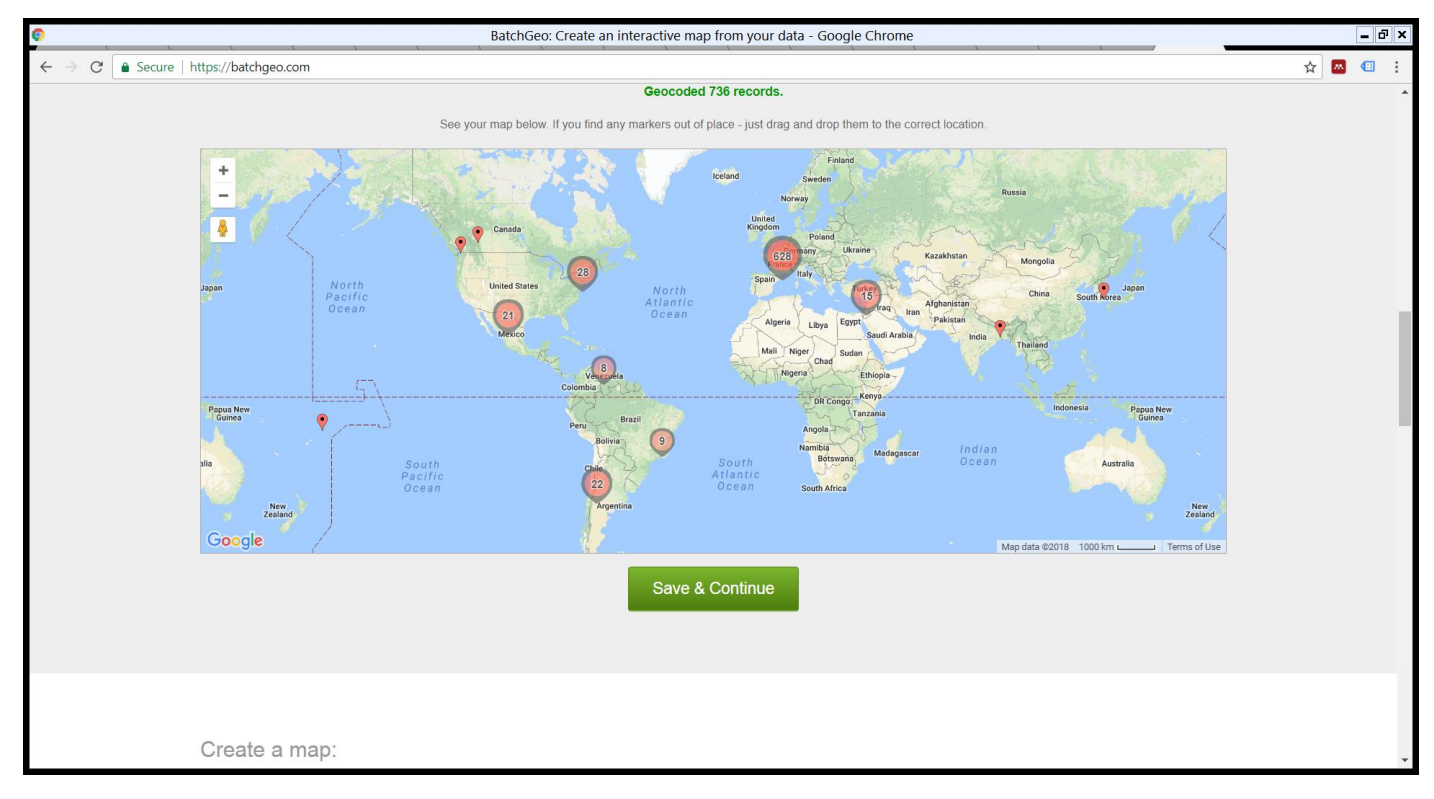

You will see where most geolocated Tweets are concentrated world-wide. Zoom in on Paris (or wherever you like) to click on individual Tweets and see what the user is saying...

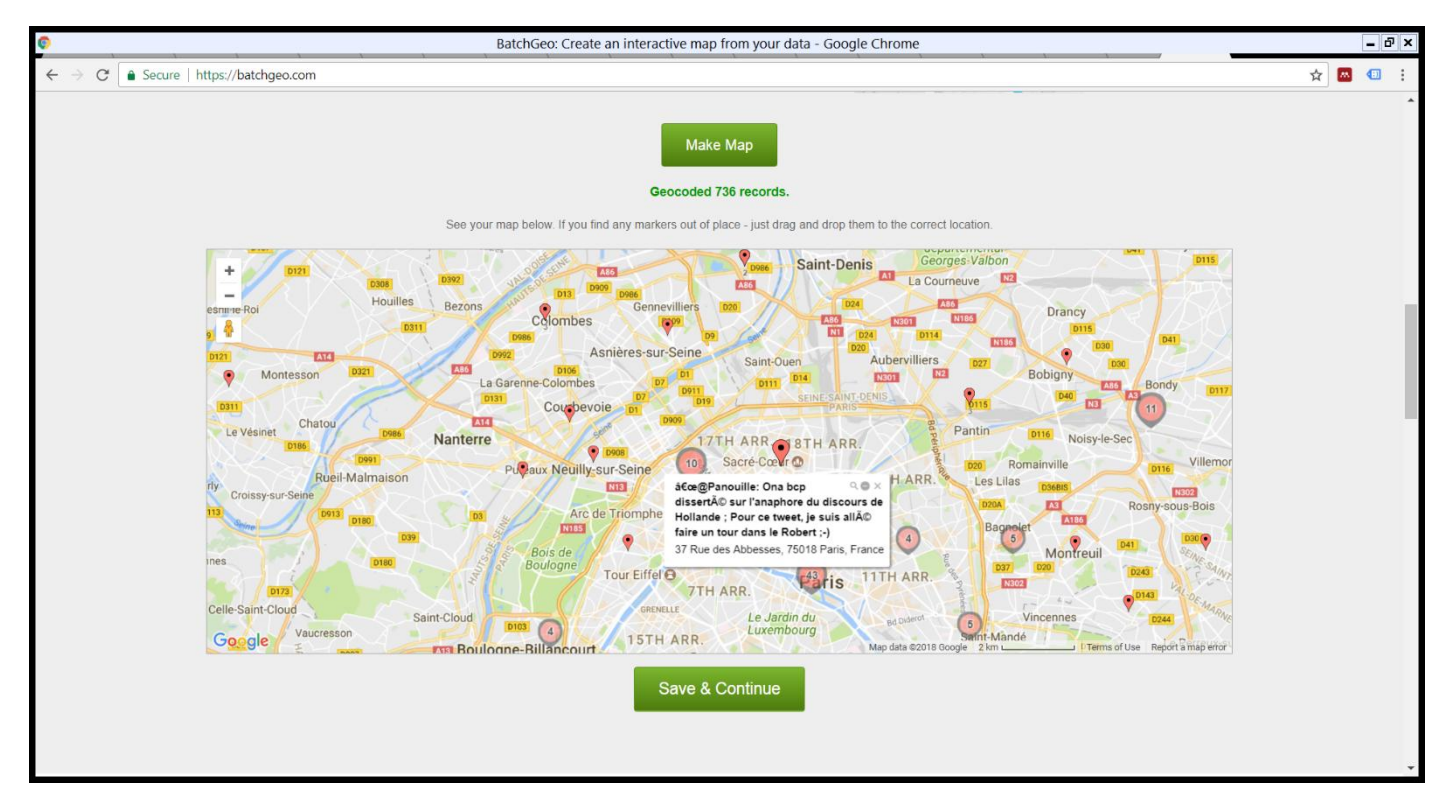

This processing has used Excel and BatchGeo to produce the map. You can save this using the Save & Continue button if you wish; please **do not Share** the map, **keep it Unlisted** and email yourself the link...

| BatchGeo: Create an interactive map from your data - Google Chrome |                                                                                                    |                                       |  |  |  |  |  |  |
|--------------------------------------------------------------------|----------------------------------------------------------------------------------------------------|---------------------------------------|--|--|--|--|--|--|
| ← → C ▲ Secure   https://batchgeo.com                              |                                                                                                    | ☆ 💷 😳                                 |  |  |  |  |  |  |
|                                                                    | Make Map<br>Geocoded 756 records.                                                                                                    |                                       |  |  |  |  |  |  |
| Title F                                                            | French Election Tweets                                                                                                    |                                       |  |  |  |  |  |  |
| Provide Description                                                | interashortule for your map, what is it?<br>Some <u>mappable</u> Tweets from the French<br>Presidential Election 2012                                                                                                    |                                       |  |  |  |  |  |  |
| Montessor 2000<br>Email e                                          | email@myport.ac.uk                                                                                                    |                                       |  |  |  |  |  |  |
| Share Construction                                                 | Public      Unlisted      Password Protect (Pro Only)  fyou select "Unlisted" your map will be saved to a unique URL that will be kept vivate to you, it will not be listed anywhere on the site. You can read up on map |                                       |  |  |  |  |  |  |
|                                                                    | anvacy in our readures section.<br>☑ I have read and agree to the BatchGeo Terms of Service.                                                                                                    |                                       |  |  |  |  |  |  |
| Colle Saint Conti                                                  | Save Map                                                                                                    |                                       |  |  |  |  |  |  |
| Google (Microson) 550                                              | × Versions VIII                                                                                                    |                                       |  |  |  |  |  |  |
|                                                                    |                                                                                                    |                                       |  |  |  |  |  |  |
|                                                                    |                                                                                                    | · · · · · · · · · · · · · · · · · · · |  |  |  |  |  |  |

The Department uses Geographic Information System (GIS) software to perform these sorts of operations on, potentially, much larger data sets. Data may also be saved in the Relational Database Management System (RDBMS) called Oracle – on in other relational databases – for query and analysis. Ask one of the supervisors for more detail if you're interested or consider the GIS module as an option for your Degree programme...

## What else?

Even though this spreadsheet only contains a subset of the many fields/columns saved when downloading data from Twitter (see the file **French Social Media Data - All Data (for those interested).xlsx** if you're interested) there are still a few other things you can easily achieve with some copying/pasting and free online tools...

### Wordclouds

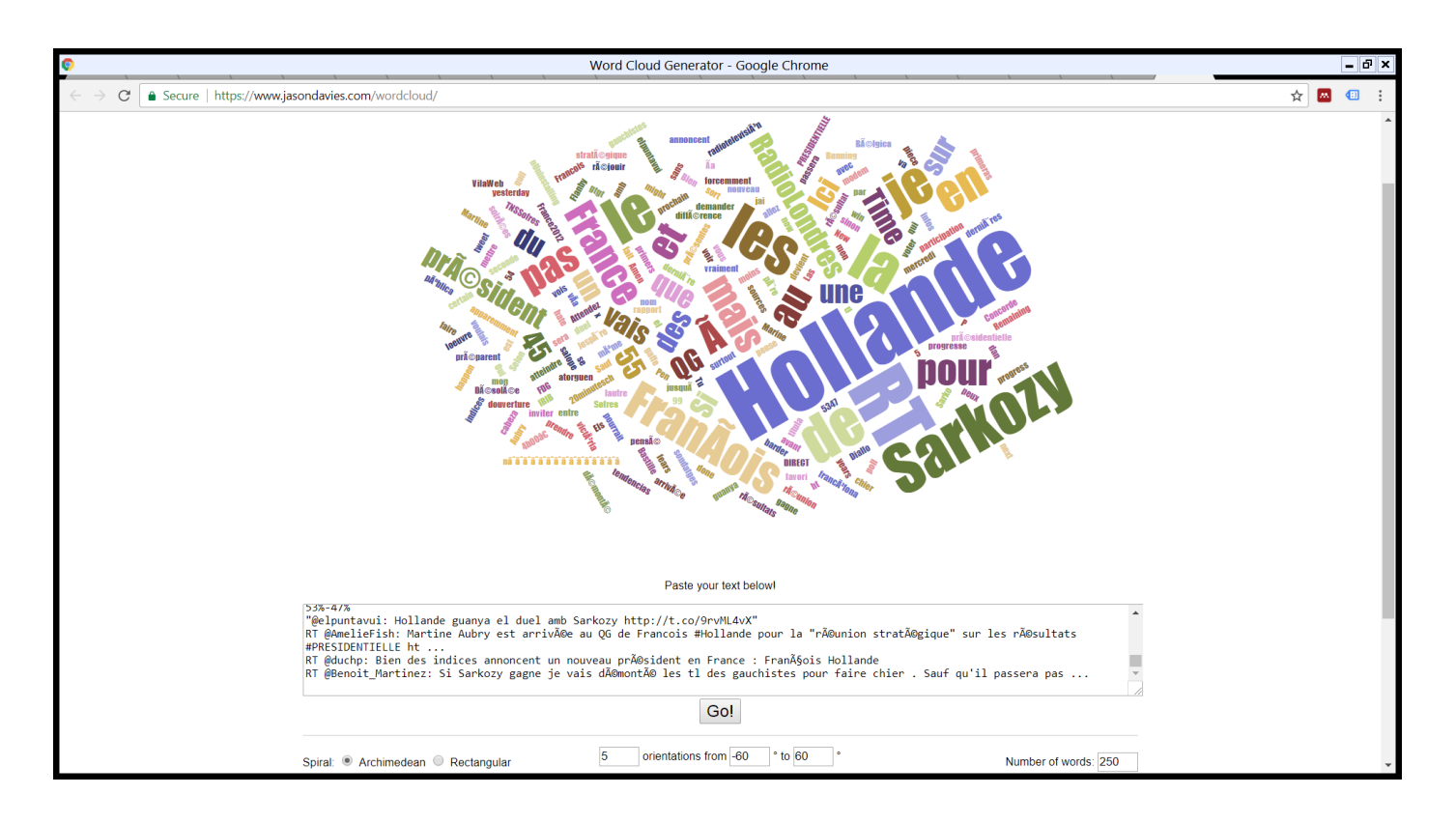

#### Copy some of the interaction\_content cells and paste them into <a href="https://www.jasondavies.com/wordcloud/">https://www.jasondavies.com/wordcloud/</a>

Other word cloud generators online let you upload files. You can try finding another one (e.g. <u>http://www.wordle.net/create</u> or <u>https://tagcrowd.com/</u>) and copy/paste more cells from the **interaction\_content** column into a text file (use Notepad), saving this as WORDS.TXT and try uploading this to analyse all of the words. Note that some sites (e.g. Tagcrowd) have a 5MB limit of file size so you may not be able to create a word cloud visualisation of *all* the records in the spreadsheet.

**Question:** What do word clouds help you achieve? Does the relevant visual weight of the words identified in the text help you draw any conclusions about what people were Tweeting at the time the results came in during the 2012 French Presidential Election? Who, somewhat surprisingly, won that election?

#### Ranking

There are several fields in the Excel spreadsheet (e.g. klout\_score, twitter\_user\_followers\_count, twitter\_retweet\_user\_followers\_count and twitter\_retweet\_count) that can be used to rank (or sort) data. Highlight all cells in the spreadsheet (little arrow near cell A1) then from Home ribbon hit Sort & Filter and Custom Sort... Select one or more levels of sortation (e.g. on klout\_score largest to smallest as above) and look at the Tweeters at the top of this list:

|                   |                  | ? ×                                      |                                                                            |                                                               |                                                                |
|-------------------|------------------|------------------------------------------|----------------------------------------------------------------------------|---------------------------------------------------------------|----------------------------------------------------------------|
| Level XDelete Lev | el               | 🖹 Copy Level 🔺 🔻                         | Options                                                                    | ✓ My d                                                        | ata has <u>h</u> eaders                                        |
|                   |                  | Sort On                                  |                                                                            | Order                                                         |                                                                |
| klout_score       | $\checkmark$     | Cell Values                              | ~                                                                          | Largest to Smallest                                           | $\checkmark$                                                   |
|                   |                  |                                          |                                                                            |                                                               |                                                                |
|                   |                  |                                          |                                                                            |                                                               |                                                                |
|                   |                  |                                          |                                                                            |                                                               |                                                                |
|                   |                  |                                          |                                                                            |                                                               |                                                                |
|                   |                  |                                          |                                                                            |                                                               |                                                                |
|                   |                  |                                          |                                                                            |                                                               |                                                                |
|                   |                  |                                          |                                                                            | ОК                                                            | Cancel                                                         |
|                   | Level Delete Lev | Level <u>Pelete Level</u><br>klout_score | Sort I<br>Level Delete Level Copy Level Sort On<br>klout_score Cell Values | Level  € Copy Level  Options Sort On klout_score  Cell Values | Level ©ptions   Sort On Order   Klout_score Cell Values     OK |

| AutoSave 💽 Off) 🔚 <table-cell-rows> ଟ - =</table-cell-rows> |                                                      | fred - Excel                                     |                                          | Adrian Tear 🛛 🚽 🗇 🗙                                                                                                    |
|-------------------------------------------------------------|------------------------------------------------------|--------------------------------------------------|------------------------------------------|----------------------------------------------------------------------------------------------------|
| File Home Insert Page Layout Formulas Data Review View He   | Ip ♀ ♀ Tell me what you want to d                    |                                                  |                                          | 函 Share                                                                                                    |
| $\begin{array}{c c c c c c c c c c c c c c c c c c c $      | e & Center - Son Son Son Son Son Son Son Son Son Son |                                                  | Good · · · · · · · · · · · · · · · · · · | Insert Delete Format         Cells             ∑ AutoSum         A         ∑         Fill         Sort & Find &<br>Filter - Select -<br>Editing |
| fre                                                         | d                                                    | <ul> <li>by hitting CTRI +DOWN ARROW;</li> </ul> | in the blank cell                        |                                                                                                    |
|                                                             |                                                      | , our be time to see to go you should            | d see the value 0.                       |                                                                                                    |
| D                                                           | E                                                    | F                                                | G                                        | H                                                                                                    |
| 1 interaction_source                                        | interaction_author_username                          | interaction_author_name                          | demographic_gender                       | klout_score interaction_content                                                                                                    |
| 2 (                                                         | 0 0                                                  | C                                                | 0                                        | 0                                                                                                    |
| 3 WSJ.com                                                   | WSJ                                                  | Wall Street Journal                              |                                          | 87 Breaking: François Hollande appears to h                                                                                                    |
| 4 HootSuite                                                 | el_pais                                              | EL PAIS                                          | mostly_female                            | 86 RT @elpais_inter: Pase lo que pase hoy en                                                                                                    |
| 5 HootSuite                                                 | el_pais                                              | EL PAIS                                          | mostly_female                            | 86 Los primeros sondeos dan a Hollande la pr                                                                                                    |
| 6 bitly                                                     | la_patilla                                           | La Patilla                                       |                                          | 85 Sondeos afirman que Hollande le ganA <sup>3</sup> a S                                                                                        |
| 7 TweetDeck                                                 | Reuters                                              | Reuters Top News                                 |                                          | 84 Follow 2012 French Election coverage here                                                                                                    |
| 8 web                                                       | agarzon                                              | agarzon                                          |                                          | 82 La posible victoria de Hollande puede ser d                                                                                                  |
| 9 web                                                       | NoticiasCaracol                                      | Noticias Caracol                                 |                                          | 82 FranA§ois Hollande serA-a el nuevo preside                                                                                                   |
| 10 breakingnews.com                                         | BreakingNews                                         | Breaking News                                    |                                          | 81 FranA§ois Hollande appears to have won t                                                                                                    |
| 11 TweetDeck                                                | Milenio                                              | Milenio.com                                      |                                          | 79 Se enfrentan Sarkozy y Hollande en segund                                                                                                    |
| 12 TweetDeck                                                | noticias24                                           | noticias24                                       |                                          | 79 Francia: Exit polls dan la victoria a Holland                                                                                                |
| 13 web                                                      | repubblicait                                         | la Repubblica                                    |                                          | 79 La non-stop su @repubblicait: Sarkozy ann                                                                                                    |
| 14 TweetDeck                                                | noticias24                                           | noticias24                                       |                                          | 79 SegÃon los Exit Polls Hollande es el nuevo p                                                                                                 |
| 15 HootSuite                                                | lemondefr                                            | Le Monde                                         | mostly_female                            | 79 Sarkozy aurait décidé d'avancer son al                                                                                                    |
| 16 VEJA                                                     | VEJA                                                 | VEJA                                             |                                          | 78 Pesquisas indicam a vitÃ <sup>3</sup> ria de Hollande co                                                                                     |
| 17 Twitter for BlackBerry®                                  | AJEnglish                                            | Al Jazeera English                               | mostly_male                              | 78 RT @AJELive: AFP: that according to estim                                                                                                    |
| 18 web                                                      | elmundoes                                            | elmundo.es                                       |                                          | 78 Los sondeos dan ganador de las elecciones                                                                                                    |
| 19 web                                                      | cuneytozdemir                                        | cļneyt Ķzdemir                                   | male                                     | 78 Fransa'da seħimleri Sarkozy kaybetmiğ.                                                                                                    |
| 20 Cooperativa.cl                                           | Cooperativa                                          | Cooperativa.cl                                   |                                          | 78 Sondeos suizos y belgas dan triunfo a Holla                                                                                                  |
| 21 HootSuite                                                | JornalOGlobo                                         | Jornal O Globo                                   |                                          | 77 Pesquisas de boca de urna indicam vitÃ <sup>3</sup> ria                                                                                      |
| 22 TweetDeck                                                | CNBC                                                 | CNBC                                             |                                          | 77 WSJ: FranA§ois Hollande appears to have v                                                                                                    |
| 23 Tweet Button                                             | rtve                                                 | RTVE                                             |                                          | 77 En vivo electoral: Los primeros sondeos da                                                                                                   |
| 24 TweetDeck                                                | rtve                                                 | RTVE                                             |                                          | 77 Minuto a minuto electoral: Los primeros se                                                                                                   |
| 25 web                                                      | Chicagokrzy                                          | Jim Minardi                                      | male                                     | 77 RT @MichelleFields: Hollande Defeats Sark                                                                                                    |
| 26 TweetDeck                                                | BBCWorld                                             | BBC News (World)                                 |                                          | 77 Confident mood outside Socialist HQ in Par                                                                                                   |
| 27 TweetDeck                                                | BBCWorld                                             | BBC News (World)                                 |                                          | 77 Sense of defiant, determined, almost despe                                                                                                   |
| 28 TweetDeck                                                | doonie                                               | Dino Amenduni                                    | male                                     | 76 II giornale belga Le Soir: Sarkozy avrebbe a                                                                                                 |
| 29 Facebook                                                 | doonie                                               | Dino Amenduni                                    | male                                     | 76 A questo punto si puA <sup>2</sup> dire: Francois Holla                                                                                      |
| Sheet1 % Unpopulated   Time histogram   Create map   -      | ÷                                                    | •                                                |                                          |                                                                                                    |
| Ready                                                       |                                                      |                                                  |                                          | Count: 662977 🔠 🗉 🖳+ 100%                                                                                                    |

You should see that the top Tweeters, in terms of **klout\_score** (see <u>https://klout.com/corp/score</u> for further details), are large news organisations like the *Wall Street Journal* and *El Pais*.

**Question:** Who are the least important Tweeters by **klout\_score**? Is the average **klout\_score** for those Tweeting with geographic coordinates higher or lower than for those who Tweet without coordinates?

Tip: Use Excel to calculate averages and make these comparisons using what you have learnt above.

#### Sentiment analysis

The spreadsheet also contains a column **salience\_content\_sentiment** which gives an indication of negative, neutral or positive sentiment for the Tweet.

Select this column and paste it into a new sheet...

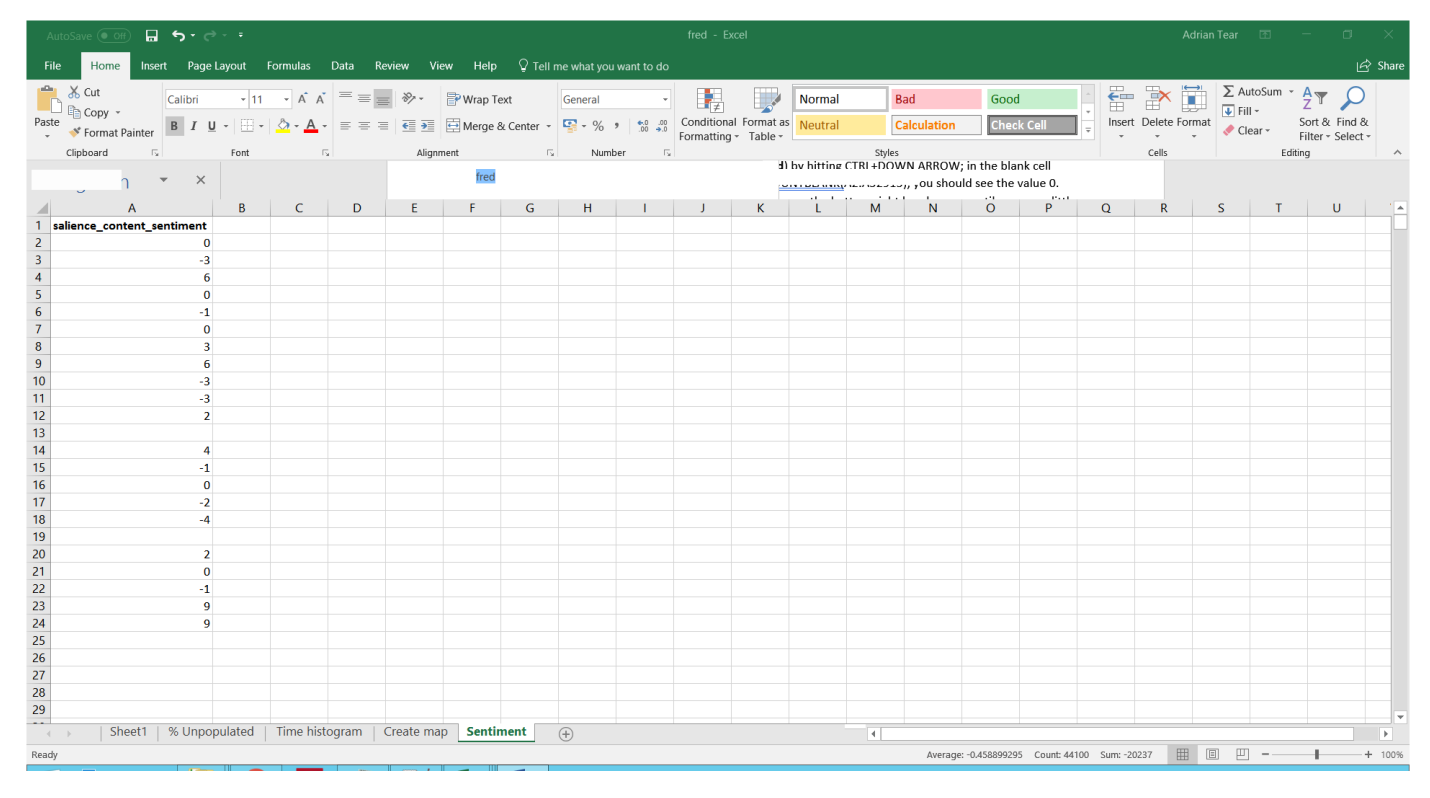

From the Insert ribbon choose Pivot Table and follow the defaults to create another new sheet:

|                                          | Create PivotTable                 | ? ×      |  |  |  |  |  |  |  |  |  |  |  |
|------------------------------------------|-----------------------------------|----------|--|--|--|--|--|--|--|--|--|--|--|
| Choose the data that you want to analyze |                                   |          |  |  |  |  |  |  |  |  |  |  |  |
| <u>S</u> elect a table or range          |                                   |          |  |  |  |  |  |  |  |  |  |  |  |
| <u>T</u> able/Range:                     | 1                                 |          |  |  |  |  |  |  |  |  |  |  |  |
| O <u>U</u> se an external data source    |                                   |          |  |  |  |  |  |  |  |  |  |  |  |
| Choose Connection                        |                                   |          |  |  |  |  |  |  |  |  |  |  |  |
| Connection nar                           | ne:                               |          |  |  |  |  |  |  |  |  |  |  |  |
| O Use this workbook's                    | Data Model                        |          |  |  |  |  |  |  |  |  |  |  |  |
| Choose where you want th                 | ne PivotTable report to be placed |          |  |  |  |  |  |  |  |  |  |  |  |
| • <u>N</u> ew Worksheet                  |                                   |          |  |  |  |  |  |  |  |  |  |  |  |
| O <u>E</u> xisting Worksheet             |                                   |          |  |  |  |  |  |  |  |  |  |  |  |
| Location:                                |                                   | <b>1</b> |  |  |  |  |  |  |  |  |  |  |  |
| Choose whether you want                  | to analyze multiple tables        |          |  |  |  |  |  |  |  |  |  |  |  |
| Add this data to the                     | Data <u>M</u> odel                |          |  |  |  |  |  |  |  |  |  |  |  |
|                                          | ОК                                | Cancel   |  |  |  |  |  |  |  |  |  |  |  |

#### This will create a blank definition:

|                                                                                    | AutoSave                                         | • Off    |                    | ي ∙ ر                     | - =                                      |                            | _      |                                    |                | PivotTab                         | le Tools              |           | fred - Exce                    | el        |                            |                                            |                                           |               |                                  | Adrian                  | Tear 🗇 -                                                       | - a ×                               |
|------------------------------------------------------------------------------------|--------------------------------------------------|----------|--------------------|---------------------------|------------------------------------------|----------------------------|--------|------------------------------------|----------------|----------------------------------|-----------------------|-----------|--------------------------------|-----------|----------------------------|--------------------------------------------|-------------------------------------------|---------------|----------------------------------|-------------------------|----------------------------------------------------------------|-------------------------------------|
|                                                                                    |                                                  | Home     | Inser              | t Page I                  | ayout Fe                                 | ormulas Da                 | ata Re | eview View                         | Help           | Analyze                          | Design                | 🖓 Tell me | what you wa                    | ant to do |                            |                                            |                                           |               |                                  |                         |                                                                | 년 Share                             |
| Pive<br>Piv                                                                        | otTable Na<br>otTable11<br>Options<br>PivotTable | ame: Ac  | tive Fi            | eld:<br>Settings          | Drill Drill<br>Down Up ~<br>Active Field | *∃ Expand F<br>=∃ Collapse | Field  | → Group Select ○ Group Field Group | Inser<br>Slice | t Insert<br>r Timeline<br>Filter | Filter<br>Connections | Refresh C | hange Data<br>Source +<br>Data | Clear Se  | elect Move<br>• PivotTable | Fields, Items, OI<br>& Sets - Too<br>Calco | f <sub>x</sub><br>AP Relationshi<br>ols - | ips PivotCl   | art Recomme<br>PivotTat<br>Tools | nded Field<br>bles List | d +/- Field<br>Buttons Headers<br>Show                         | ~                                   |
|                                                                                    |                                                  | h        |                    | ×                         |                                          |                            |        |                                    | fred           |                                  |                       |           |                                | BU F      | ov hitting CTRI            | +DOWN ARROW                                | '; in the blank<br>uld see the val        | cell<br>ue 0. |                                  |                         |                                                                |                                     |
|                                                                                    | A                                                | 1        | в                  | с                         | D                                        | E                          | F      | G                                  | н              | 1                                | J                     | К         | L                              | м         | N                          | 0 P                                        |                                           | R             | S                                | T A                     |                                                                |                                     |
| 1                                                                                  |                                                  |          |                    |                           |                                          | -                          |        |                                    |                |                                  |                       |           | -                              |           |                            |                                            | -                                         |               | -                                |                         | PivotTabl                                                      | e F 🍷 🛛 ×                           |
| 2<br>3                                                                             |                                                  |          |                    |                           |                                          |                            |        |                                    |                |                                  |                       |           |                                |           |                            |                                            |                                           |               |                                  |                         | Choose fields to<br>report:                                    | add to                              |
| 4                                                                                  |                                                  | Pivot    | Table1             | 1                         |                                          |                            |        |                                    |                |                                  |                       |           |                                |           |                            |                                            |                                           |               |                                  |                         | Search                                                         | Q                                   |
| 6<br>7<br>8<br>9<br>10<br>11<br>12<br>13<br>14<br>15<br>16<br>17<br>18<br>19<br>20 | To built<br>from t                               | d a repo | ert, chu<br>tTable | oose fields<br>Field List |                                          |                            |        |                                    |                |                                  |                       |           |                                |           |                            |                                            |                                           |               |                                  |                         | ☐ salience_con<br>More Tables<br>Drag fields bett<br>▼ Filters | tent_sentiment<br>ween areas below: |
| 21                                                                                 |                                                  |          |                    |                           |                                          |                            |        |                                    |                |                                  |                       |           |                                |           |                            |                                            |                                           |               |                                  |                         |                                                                |                                     |
| 22                                                                                 |                                                  |          |                    |                           |                                          |                            |        |                                    |                |                                  |                       |           |                                |           |                            |                                            |                                           |               |                                  |                         |                                                                |                                     |
| 24                                                                                 |                                                  |          |                    |                           |                                          |                            |        |                                    |                |                                  |                       |           |                                |           |                            |                                            |                                           |               |                                  |                         | ≡ Rows                                                         | $\Sigma$ Values                     |
| 25<br>26<br>27<br>28                                                               |                                                  |          |                    |                           |                                          |                            |        |                                    |                |                                  |                       |           |                                |           |                            |                                            |                                           |               |                                  |                         |                                                                |                                     |
| 29                                                                                 |                                                  | Shee     | et1 🗆              | % Unpor                   | ulated                                   | Time histor                | ram 🖂  | Create man                         | Sheet15        | Sentin                           | nent i                | <b>A</b>  |                                |           |                            |                                            |                                           |               |                                  |                         | Defer Layou                                                    | t Upda Update                       |
| Rea                                                                                | ady                                              | June     |                    |                           |                                          |                            |        |                                    |                |                                  |                       | 0         |                                |           |                            |                                            |                                           |               |                                  |                         | I II                                                           | + 100%                              |

On the right hand side drag salience\_content\_sentiment into the Rows and Sum Values boxes:

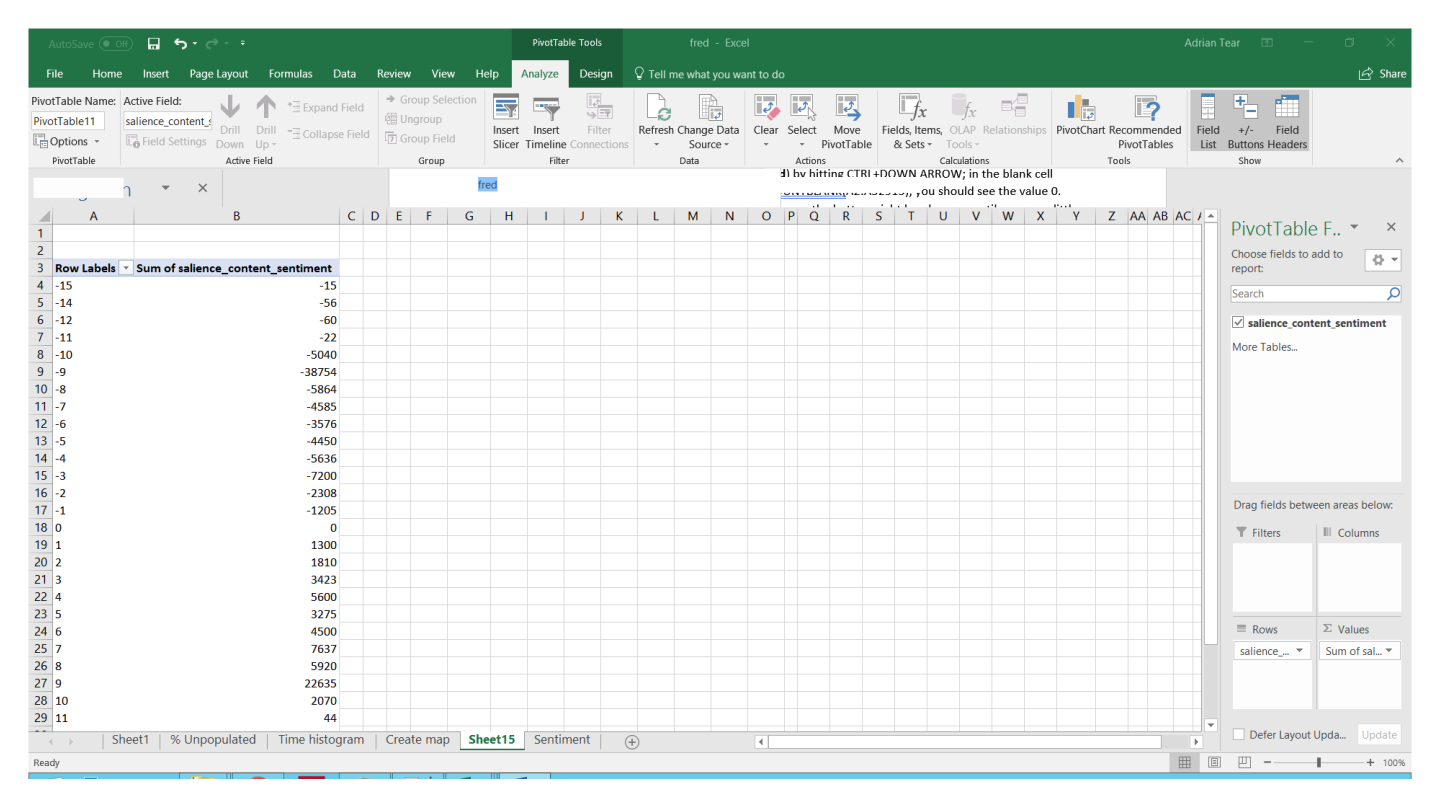

Then from the Insert ribbon choose Insert Recommended Chart:

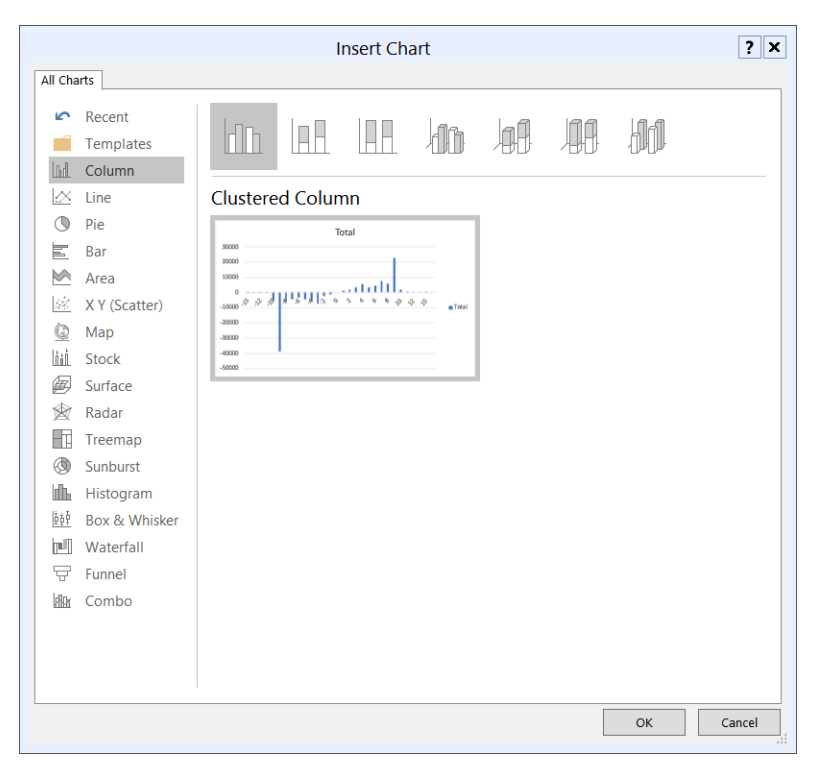

This should suggest a Clustered Column chart as below:

| AutoSav  | AutoSave 🖲 Off) 🖬 🕤 - 🔿 - =                                                                                                    |                      |             |       |    |               |               |                                                | PivotChart Tools      |        |                                                |                               |     |    |         |         |      |              |      |         |          |          |     |                                                                               |     |        |   |                    |             |               |  |
|----------|----------------------------------------------------------------------------------------------------|----------------------|-------------|-------|----|---------------|---------------|------------------------------------------------|-----------------------|--------|------------------------------------------------|-------------------------------|-----|----|---------|---------|------|--------------|------|---------|----------|----------|-----|-------------------------------------------------------------------------------|-----|--------|---|--------------------|-------------|---------------|--|
| File     | Home Insert Page Layout Formulas Data Review View Help                                                                                                    |                      |             |       |    |               |               |                                                | Desig                 | n Fo   | ormat                                          | Q Tell me what you want to do |     |    |         |         |      |              |      |         |          |          |     |                                                                               |     |        |   |                    |             |               |  |
| Paste    | Cut       Calibri (Body) • 10 • A A = = =   $\gg$ ·       P Wrap Tex         Copy •       B I U • = · $\Delta$ • E =   $\equiv$ =   $\equiv$ =   $=$ =   $\equiv$ =   $\equiv$ =   $=$ =   $\equiv$ =   $=$ =   $=$ =   $=$ =   $=$ =   $=$ =   $=$ =   $=$ =   $=$ =   $=$ =   $=$ =   $=$ =   $=$ =   $=$ =   $=$ =   $=$ =   $=$ =   $=$ =   $=$ =   $=$ =   $=$ =   $=$ =   $=$ =   $=$ =   $=$ =   $=$ =   $=$ =   $=$ =   $=$ =   $=$ =   $=$ =   $=$ =   $=$ =   $=$ =   $=$ =   $=$ =   $=$ =   $=$ =   $=$ =   $=$ =   $=$ =   $=$ =   $=$ =   $=$ =   $=$ =   $=$ =   $=$ =   $=$ =   $=$ =   $=$ =   $=$ =   $=$ =   $=$ =   $=$ =   $=$ =   $=$ =   $=$ =   $=$ =   $=$ =   $=$ =   $=$ =   $=$ =   $=$ =   $=$ =   $=$ =   $=$ =   $=$ =   $=$ =   $=$ =   $=$ =   $=$ =   $=$ =   $=$ =   $=$ =   $=$ =   $=$ =   $=$ =   $=$ =   $=$ =   $=$ =   $=$ =   $=$ =   $=$ =   $=$ =   $=$ =   $=$ =   $=$ =   $=$ =   $=$ =   $=$ =   $=$ =   $=$ =   $=$ =   $=$ =   $=$ =   $=$ =   $=$ =   $=$ =   $=$ =   $=$ =   $=$ =   $=$ =   $=$ =   $=$ =   $=$ =   $=$ =   $=$ =   $=$ =   $=$ =   $=$ =   $=$ =   $=$ =   $=$ =   $=$ =   $=$ =   $=$ =   $=$ =   $=$ =   $=$ =   $=$ =   $=$ =   $=$ =   $=$ =   $=$ =   $=$ =   $=$ =   $=$ =   =   $=$ =   $=$ =   $=$ =   $=$ =   $=$ =   $=$ =   $=$ =   $=$ =   $=$ =   $=$ =   $=$ =   $=$ =   $=$ =   $=$ =   $=$ =   $=$ =   $=$ =   $=$ =   $=$ =   $=$ =   $=$ =   $=$ =   $=$ =   $=$ =   $=$ =   $=$ =   $=$ =   $=$ =   $=$ =   $=$ =   $=$ =   $=$ =   $=$ =   $=$ =   $=$ =   $=$ =   $=$ =   $=$ =   $=$ =   $=$ =   $=$ =   = =   $=$ =   $=$ =   $=$ =   = =   $=$ =   $=$ =   $=$ =   $=$ =   $=$ =   $=$ =   $=$ =   $=$ =   $=$ =   $=$ =   = =   $=$ =   $=$ =   = =   $=$ =   = =   $=$ =   = =   $=$ |                      |             |       |    | t<br>Center ~ | General       | 9   4                                          | v<br>00. 0,<br>0.€ 00 | Condit | Conditional Formatia - Table - Normal Bad Good |                               |     |    |         |         |      |              |      | Ins     | ert Dele | ete Form | nat | ∑ AutoSum ~ A Z ♥<br>↓ Fill ~<br>◆ Clear ~ Sort & Find &<br>Filter ~ Select ~ |     |        |   |                    |             |               |  |
| Clipb    | oard r                                                                                                    | 5 Font               | F           | 2     |    | Alignme       | nt            |                                                | Nur                   | mber   |                                                |                               |     | 3) | by hitt | ting CT | Styl | les<br>OWN A | RROW | : in th | ne blan  | k cell   |     |                                                                               | Cel | lls    |   | Editing            |             | ^             |  |
|          | n                                                                                                    | - ×                  |             |       |    |               | fred          | an overting CTRE+DOWN ARROW; In the blank cell |                       |        |                                                |                               |     |    |         |         |      |              |      |         |          |          |     |                                                                               |     |        |   |                    |             |               |  |
|          | Α                                                                                                    | В                    |             | C     | DE | F             | G             | 4 I I                                          | 1.1                   | K      | 1                                              | м                             | N   | 0  | 0 0     | R       | S    | Т            | ίπ.  | v       | w        | x        | ·   | 7                                                                             |     | BACI   |   |                    |             |               |  |
| 1        | A                                                                                                    | 0                    |             | C     | U  |               | 0 1           |                                                | ,                     | ĸ      |                                                | IWI                           | 1.4 | 0  | Q       | K       | 5    |              | 0    | •       | ~~       | ~        |     | ~                                                                             |     | U AC 7 |   | PivotChart         | F 👻         | ×             |  |
| 2        |                                                                                                    |                      |             |       |    |               |               |                                                |                       |        |                                                |                               |     |    |         |         |      |              |      |         |          |          |     |                                                                               |     |        |   | Choose fields to a | dd to       |               |  |
| 3 Row La | abels 💌 Sun                                                                                                    | n of salience_conter | nt_sentimen | t     |    |               |               |                                                |                       |        |                                                |                               |     |    |         |         |      |              |      |         |          |          |     |                                                                               |     |        |   | report:            |             | <u>Ω</u> τ    |  |
| 4 -15    |                                                                                                    |                      | -1          | 15    |    |               |               |                                                |                       |        |                                                |                               |     |    |         |         |      |              |      |         |          |          |     |                                                                               |     |        |   | Search             |             | 0             |  |
| 5 -14    |                                                                                                    |                      | -5          | 56    |    |               |               |                                                |                       |        |                                                |                               |     |    |         |         |      |              |      |         |          |          |     |                                                                               |     |        |   |                    |             | ~             |  |
| 6 -12    |                                                                                                    |                      | -6          | 50    |    |               |               |                                                |                       |        |                                                |                               |     |    |         |         |      |              |      |         |          |          |     |                                                                               |     |        |   | ✓ salience_conte   | ent_sentime | ent           |  |
| 7 -11    |                                                                                                    |                      | -2          | 22    |    | 0             |               |                                                |                       | 0      |                                                |                               |     |    |         | 0       |      |              |      |         |          |          |     |                                                                               |     |        |   |                    |             |               |  |
| 8 -10    |                                                                                                    |                      | -504        | 10    |    | Sum of        | salience_con  | ent_sentim                                     | ent                   | -      |                                                |                               |     |    |         | F       |      |              |      |         |          |          |     |                                                                               |     |        |   |                    |             |               |  |
| 10 -9    |                                                                                                    |                      | -3873       | 54    |    | -             |               |                                                |                       | Tetal  |                                                |                               |     |    |         |         |      |              |      |         |          |          |     |                                                                               |     |        |   |                    |             |               |  |
| 11 -7    |                                                                                                    |                      | -360        | 25    |    | _             |               |                                                |                       | Iotai  |                                                |                               |     |    |         |         |      |              |      |         |          |          |     |                                                                               |     |        |   |                    |             |               |  |
| 12 -6    |                                                                                                    |                      | -357        | 76    |    | 30000         |               |                                                |                       |        |                                                |                               |     |    |         |         |      |              |      |         |          |          |     |                                                                               |     |        |   |                    |             |               |  |
| 13 -5    |                                                                                                    |                      | -445        | 50    |    | 20000         |               |                                                |                       |        |                                                | -                             |     |    |         |         |      |              |      |         |          |          |     |                                                                               |     |        |   |                    |             |               |  |
| 14 -4    |                                                                                                    |                      | -563        | 36    |    | 10000         |               |                                                |                       |        |                                                | 1.1                           |     |    |         |         |      |              |      |         |          |          |     |                                                                               |     |        |   |                    |             |               |  |
| 15 -3    |                                                                                                    |                      | -720        | 00    |    | 0             |               |                                                | uue:                  | 1.00   | d de                                           |                               |     |    |         | 0       |      |              |      |         |          |          |     |                                                                               |     |        |   |                    |             |               |  |
| 16 -2    |                                                                                                    |                      | -230        | 8     |    | -10000        | \$ \$ \$      | ,¢ ,o                                          | 2                     | 0 2    | D 6                                            | \$ \$ \$                      | 5 2 | ~5 | Total   | i T     |      |              |      |         |          |          |     |                                                                               |     |        |   |                    |             |               |  |
| 17 -1    |                                                                                                    |                      | -120        | )5    |    | -20000        |               |                                                |                       |        |                                                |                               |     |    |         |         |      |              |      |         |          |          |     |                                                                               |     |        |   | Drag fields betwe  | en areas be | elow:         |  |
| 18 0     |                                                                                                    |                      |             | 0     |    | -30000        |               |                                                |                       |        |                                                |                               |     |    |         |         |      |              |      |         |          |          |     |                                                                               |     |        |   | T Filters          | III Legend  | d (Se         |  |
| 19 1     |                                                                                                    |                      | 130         | 00    |    | -40000        |               |                                                |                       |        |                                                |                               |     |    |         |         |      |              |      |         |          |          |     |                                                                               |     |        |   |                    |             |               |  |
| 20 2     |                                                                                                    |                      | 181         | 10    |    | -50000        |               |                                                |                       |        |                                                |                               |     |    |         |         |      |              |      |         |          |          |     |                                                                               |     |        |   |                    |             |               |  |
| 21 3     |                                                                                                    |                      | 342         | 23    |    | calioner      | content cor   | timont w                                       |                       |        |                                                |                               |     |    |         |         |      |              |      |         |          |          |     |                                                                               |     |        |   |                    |             |               |  |
| 22 4     |                                                                                                    |                      | 560         | 00    |    | Salience      | s_content_ser | ument +                                        |                       |        |                                                |                               |     |    |         |         |      |              |      |         |          |          |     |                                                                               |     |        |   |                    |             |               |  |
| 23 5     |                                                                                                    |                      | 327         | /5    |    | Ŭ             |               |                                                |                       |        |                                                |                               |     |    |         |         |      |              |      |         |          |          |     |                                                                               |     |        |   | = Avic (Cate       | Σ. Values   |               |  |
| 24 6     |                                                                                                    |                      | 450         | 00    |    |               |               |                                                |                       |        |                                                |                               |     |    |         |         |      |              |      |         |          |          |     |                                                                               |     |        |   | - Axis (Cate       | Z values    |               |  |
| 25 /     |                                                                                                    |                      | 703         | 20    |    |               |               |                                                |                       |        |                                                |                               |     |    |         |         |      |              |      |         |          |          |     |                                                                               |     |        |   | salience *         | Sum of sa   | al *          |  |
| 27 9     |                                                                                                    |                      | 2263        | 25    |    |               |               |                                                |                       |        |                                                |                               |     |    |         |         |      |              |      |         |          |          |     |                                                                               |     |        |   |                    |             |               |  |
| 28 10    |                                                                                                    |                      | 207         | 70    |    |               |               |                                                |                       |        |                                                |                               |     |    |         |         |      |              |      |         |          |          |     |                                                                               |     |        |   |                    |             |               |  |
| 29 11    |                                                                                                    |                      | 4           | 14    |    |               |               |                                                |                       |        |                                                |                               |     |    |         |         |      |              |      |         |          |          |     |                                                                               |     |        |   |                    |             |               |  |
|          | Sheet1                                                                                                    | % Unpopulated        | Time hist   | ogram | Cr | eate map      | Sentim        | ent Pi                                         | rvot Tabl             | le C   | ondit                                          | ion                           | +   | 4  | -       |         |      | -            |      |         |          |          |     | -                                                                             |     | Þ      | • | Defer Layout       | Jpda Up     | pdate         |  |
| Ready    |                                                                                                    |                      |             |       |    |               |               |                                                |                       |        |                                                |                               |     |    |         |         |      |              |      |         |          |          |     |                                                                               |     | Ħ      | = | <u> </u>           | +           | <b>+</b> 100% |  |

**Question:** What does this data tell us? It appears that large numbers of Tweets are Negative (-9) but that quite a few (+9) are Positive. Is this meaningful?

**Tip:** Use Conditional Formatting / Colour Scale to colour the spreadsheet according to **salience\_content\_sentiment** by copying this column, and **interaction\_content** into another new sheet:

| Aut   | oSave 💽 🔐 🔓 🗧 🔶 -                                       | ÷                                    |                                 |                                  |                                   | fred - Excel                                 |                    |                                                 |                    |              | Adrian    | Tear 🗈                                | — c                       | J X            |
|-------|---------------------------------------------------------|--------------------------------------|---------------------------------|----------------------------------|-----------------------------------|----------------------------------------------|--------------------|-------------------------------------------------|--------------------|--------------|-----------|---------------------------------------|---------------------------|----------------|
| File  | Home Insert Page Lay                                    | yout Formulas Data                   | a Review V                      | iew Help ♀Te                     | II me what you want to do         |                                              |                    |                                                 |                    |              |           |                                       |                           | 년 Share        |
| Paste | Cut<br>Calibri<br>Copy →<br>Format Painter<br>Clipboard | • 11 • A A =<br>• 1 A A =<br>Font 5  | E = = ≫ •<br>F = = € →<br>Align | Wrap Text                        | General →<br>→ ♀ * % * 00 *00 *00 | Conditional Format a<br>Formatting - Table - | Normal Neutral     | Bad<br>Calculation<br>Styles<br>+DOWN ARROW: in | Good<br>Check Cell | Insert Dele  | te Format | ∑ AutoSum<br>↓ Fill ~<br>Clear ~<br>E | Sort & Fin<br>Filter * Se | nd &<br>lect * |
|       | n 👻 🗙                                                   |                                      |                                 | fred                             |                                   | -                                            |                    | , ou should                                     | see the value 0.   |              |           |                                       |                           |                |
|       | A                                                       |                                      |                                 |                                  |                                   |                                              |                    |                                                 | B                  |              |           |                                       |                           |                |
| 28    | ll gi                                                   | giornale belga Le Soir: Sa           | arkozy avrebbe a                | nnullato la festa in p           | lace de la Concorde (ho           | me di Repubblica)                            |                    |                                                 |                    |              |           |                                       |                           |                |
| 29    | Ag                                                      | questo punto si puÃ <sup>2</sup> dir | e: Francois Holla               | nde.                             |                                   | ne arriepassiea,                             |                    |                                                 |                    |              |           |                                       |                           |                |
| 30    | 7 Hol                                                   | ollande on course for vic            | ctory: French eler              | tion live with @mat              | tholehouse http://t.co/-          | 19gP5X5k                                     |                    |                                                 |                    |              |           |                                       |                           |                |
| 31    | 0 500                                                   | cialist candidate Franco             | ois Hollande has v              | von the French presi             | dency, according to esti          | nates: http://t.co/49g                       | P5X5k              |                                                 |                    |              |           |                                       |                           |                |
| 32    | 0 Hol                                                   | ollande gana a Sarkozy, s            | según los sonde                 | os publicados en Sui             | za http://t.co/0DQb7Vil           | #France2012                                  |                    |                                                 |                    |              |           |                                       |                           |                |
| 33    | 8 Los                                                   | os medios belgas y suizos            | s avanzan una vic               | toria de Hollande ht             | tp://t.co/PgTWXwoW                |                                              |                    |                                                 |                    |              |           |                                       |                           |                |
| 34    | 5 Est                                                   | timates show Hollande                | winning French e                | lection: WSJ http://t            | .co/0zUfDDht                      |                                              |                    |                                                 |                    |              |           |                                       |                           |                |
| 35    | Alle                                                    | lez Sarkozy-Hollande htt             | tp://t.co/UKWGo                 | ubL #Sarkozy #Holl               | ande                              |                                              |                    |                                                 |                    |              |           |                                       |                           |                |
| 36    | 9 RT                                                    | i @rtve: En vivo electora            | al: Los primeros s              | sondeos dan la victo             | ria a Hollande con el 539         | 6 de los votos http://t                      | .co/5y8LAwAs v     | Ă-a @rtve                                       |                    |              |           |                                       |                           |                |
| 37    | 1 Sol                                                   | bre Francia, los sondeos             | s dan la victoria a             | Hollande. En Grecia              | a los conservadores de            | Nueva Democracia. D                          | e momento sóle     | o sondeos.                                      |                    |              |           |                                       |                           |                |
| 38    | 2 Los                                                   | os exit polls dan ganador            | r a Hollande.                   |                                  |                                   |                                              |                    |                                                 |                    |              |           |                                       |                           |                |
| 39    | -4 The                                                  | e first rule of French ele           | ection results figh             | it club is you don't ta          | lk about French electior          | results fight club                           |                    |                                                 |                    |              |           |                                       |                           |                |
| 40    | 9 "@                                                    | ⊉acentodiario: La prensa             | a belga da como                 | ganador a Hollande               | con el 53 % de los votos          | http://t.co/rCJ0Tqgx                         | #PorUnMejorPai     | sVota1 @llegopapa                               |                    |              |           |                                       |                           |                |
| 41    | 0 Fol                                                   | llow @Reuters 2012 Fre               | ench Election cov               | verage here: http://t.           | co/8JGZHNuK                       |                                              |                    |                                                 |                    |              |           |                                       |                           |                |
| 42    | 0 Pes                                                   | squisas apontam vitÃ <sup>3</sup> ri | ia de Hollande na               | França. http://t.co              | /CHcRjhAX                         |                                              |                    |                                                 |                    |              |           |                                       |                           |                |
| 43    | 3 Sar                                                   | rkozy adelanta su declar             | ración prevista p               | oara las 21.30 a las 2           | 0.00vÃ-a @elpais_int              | erya debe tener to                           | do claro           |                                                 |                    |              |           |                                       |                           |                |
| 44    | 0 RT                                                    | @afneil: Leading Bruss               | els paper reporti               | ng Socialists claiming           | g Hollande has won 53%            | to 47%. #France2012                          |                    |                                                 |                    |              |           |                                       |                           |                |
| 45    | #Fr                                                     | rance #Sarkozy #Holland              | de «سارÙfi                      | Ù^زي» Ù^«هÙ                      | ^لانØ⁻» ÙŠØ⁻Ù"I                   | IJŠØ§Ù†Ø"ØμÙ^Ø≇ÙŠ                            | ù‡ùø§ ùùš ø        | ¥Ø¹Ø§Ø⁻Ø© ان¢                                   | ðªØ®Ø§Ø¨Ø§Øª ال    | رئاسة        | ø§ù"ùø    | ±Ù†Ø³ÙŠØ©                             | http://t.co               | o/nBTxdl2      |
| 46    | -6 @F                                                   | Frenpega pero seria el m             | nenos peor, a esc               | o se le tira en Francia          | ı, a la salida de un sarko        | y servil a estados unic                      | los y fascista     |                                                 |                    |              |           |                                       |                           |                |
| 47    | 0 Me                                                    | edios europeos adelanta              | an triunfo de Hol               | lande sobre Sarkozy              | en elecciones de Franci           | a http://t.co/StYGWAD                        | Dr vÃ-a @sdpnot    | icias                                           |                    |              |           |                                       |                           |                |
| 48    | 0 RT                                                    | ∫@paolo_levi: Urgent: №              | Nicolas #Sarkozy                | a annule' le rassemb             | lement populaire préາ             | ru ce soir a' Place de la                    | Concorde. (Sou     | rce diplomatiqu                                 |                    |              |           |                                       |                           |                |
| 49    | 8 Sin                                                   | n duda: Hollande abrirÃj             | i una brecha fisca              | al como la de ZP "               | @AinaDiazV: @pedroj_              | Crees que Sarkozy ser                        | Ã-a mejor para E   | uropa q Hollande?å                              | €                  |              |           |                                       |                           |                |
| 50    | 3 Too                                                   | odas las israelitas difundi          | idas fuera de Fra               | ncia estÃin dando ve             | entaja de 5 puntos a fave         | or de Hollande. SerÃj r                      | nuy difÃ-cil que ( | eso dé la vuelta.                               |                    |              |           |                                       |                           |                |
| 51    | #Fr                                                     | rance2012 A meno di du               | ue ore dalla chius              | ura dei seggi, #afflue           | enza al 70%. #Hollande o          | lato al 53% [cc: @stef                       | _montefiori]http   | ://t.co/PivohYG8                                |                    |              |           |                                       |                           |                |
| 52    | 0 RT                                                    | í @capitalsalvaje: @ped              | droj_ramirez. Hol               | lande darÄj el equilit           | orio a Europa que ahora           | le falta. Dicen las mala                     | as lenguas que R   | ajoy lo estÃj                                   |                    |              |           |                                       |                           |                |
| 53    | 2 Est                                                   | to es lo que hay. Los sor            | ndeos dan ganad                 | or a Hollande http://            | /t.co/ovFu03Fa vĂ-a @e            | Imundoes                                     |                    |                                                 |                    |              |           |                                       |                           |                |
| 54    | Car                                                     | ırla Bruni Sarkozy dejarA            | Al de ser primera               | dama. CrA <sup>3</sup> nica de u | n divorcio anunciado              |                                              |                    |                                                 |                    |              |           |                                       |                           |                |
| 55    | 6 Pas                                                   | ise lo que pase hoy en Fr            | rancia, FranA§ois               | Hollande ya ha gana              | ado, atirma @BernaGHa             | rbour en su blog Puert                       | as Abiertas http:  | //t.co/6lsD4k8h                                 |                    |              |           |                                       |                           |                |
| 56    |                                                         |                                      |                                 |                                  | · · · · ·                         |                                              |                    |                                                 | #NAME?             |              |           |                                       |                           |                |
|       | Time histogram   Cr                                     | reate map Sentimer                   | nt   Pirvot Tabl                | le Conditional f                 | ormatting (+)                     |                                              |                    | •                                               |                    |              |           |                                       |                           | Þ              |
| Ready |                                                         |                                      |                                 |                                  |                                   |                                              |                    |                                                 |                    | Count: 97016 |           | ) 🗉 🗕 —                               | -                         | + 100%         |

This should show you how the software has scored each Tweet. Is it accurate? You might need to get your dictionary out if your GCSE French is a bit rusty!!

Try some more advanced software from IBM at <u>https://natural-language-understanding-demo.ng.bluemix.net</u> and type in, or copy/paste in, some sentences of your own or, e.g., some copy from the BBC News website. Check the Keywords and Entities detected in the text. Is this software any better? How could you use it?

## Summary

This Exercise has guided you through what can be achieved to analyse and map some Online Social Network (OSN) data, primarily sourced from Twitter.

Quite a lot can be achieved using Excel and some free, online resources. More systematic analysis requires a database for data storage, many more records, and more sophisticated processing using specialised software.

Think about the quality, and use, of this data. Also, are there any ethical problems with using data of this type?

Follow the references for more material covering these areas.

## References

- Fuchs, C. (2017). *Social Media: A Critical Introduction* (2nd ed.). SAGE Publications. Retrieved from https://uk.sagepub.com/en-gb/eur/social-media/book250870
- Scott, J. (2017). *Social Network Analysis*. SAGE Publications. Retrieved from https://uk.sagepub.com/engb/eur/social-network-analysis/book249668
- Tear, A. (2014). SQL or NoSQL? Contrasting Approaches to the Storage, Manipulation and Analysis of Spatiotemporal Online Social Network Data. In B. Murgante, S. Misra, A. M. A. C. Rocha, C. Torre, J. G. Rocha, M. I. Falcão, ... O. Gervasi (Eds.), *Computational Science and Its Applications -- ICCSA 2014: 14th International Conference, Guimarães, Portugal, June 30 -- July 3, 2014, Proceedings, Part I* (Vol. 8579 LNCS, pp. 221–236). Springer International Publishing. http://doi.org/10.1007/978-3-319-09144-0\_16